# Моделирование листовых тел

## План лекции

Общие сведения Листовое тело Обечайки Пластина Сгибы Подсечка Замыкание углов Отверстия в листовом теле Сгибание и разгибание сгибов. Развертка Штамповочные элементы

### Назначение и возможности

В КОМПАС-3D возможно моделирование деталей, получаемых из листового материала с помощью гибки.

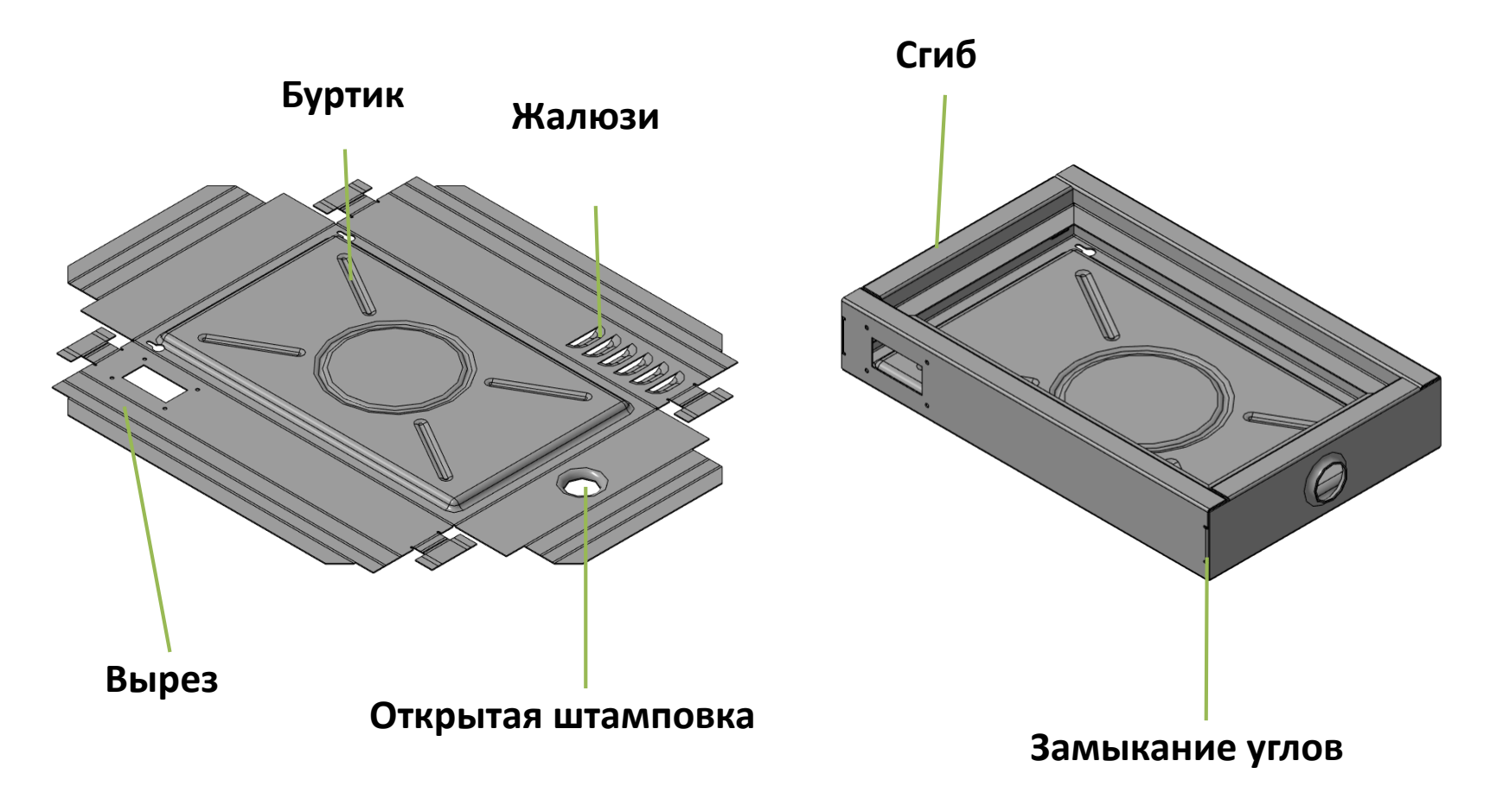

### Листовое моделирование

### Вызов панели

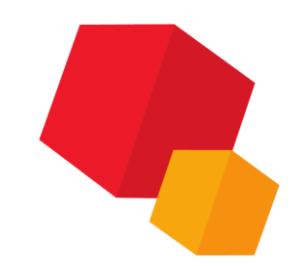

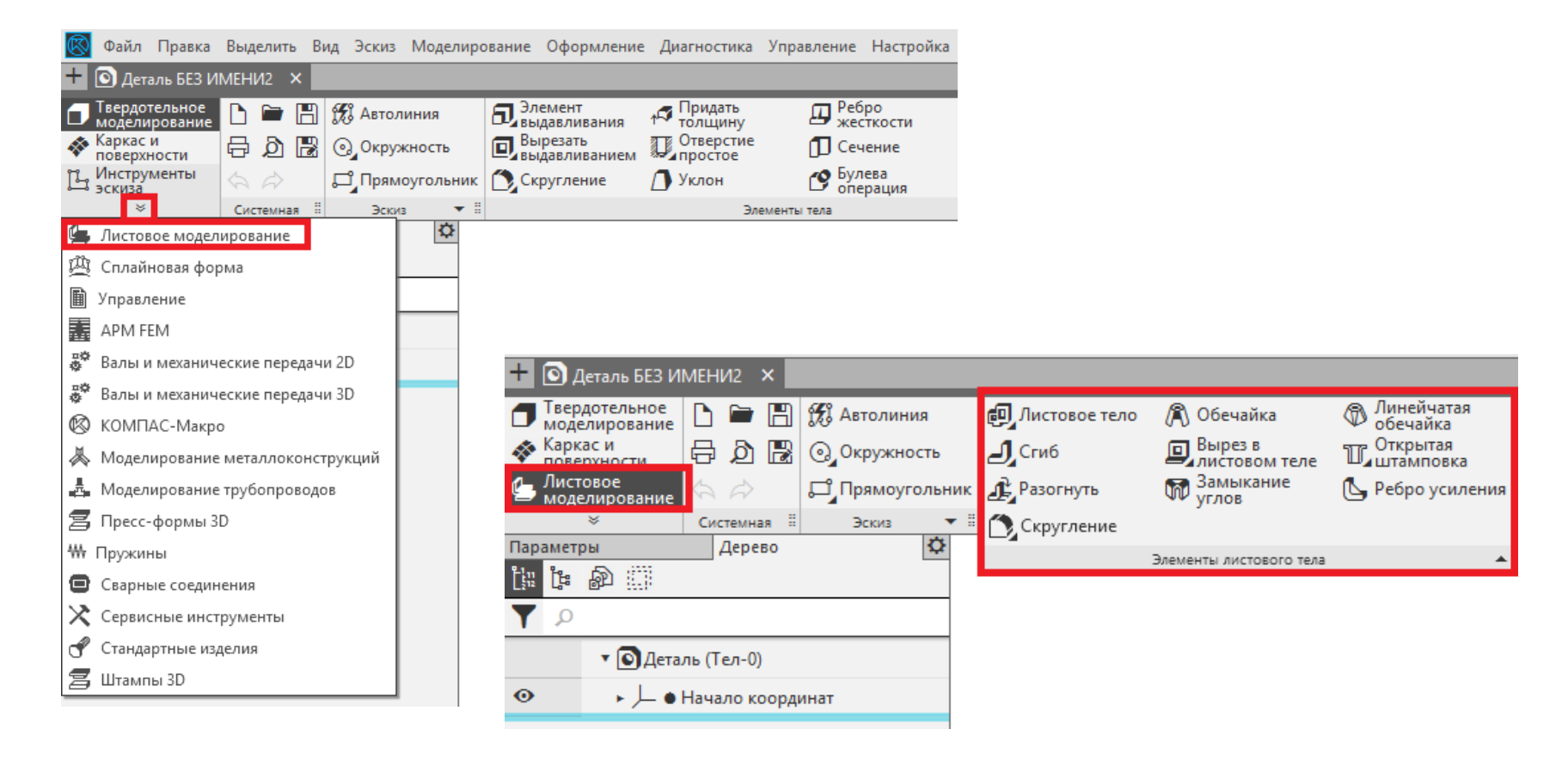

### Листовое моделирование

### Инструментальная панель

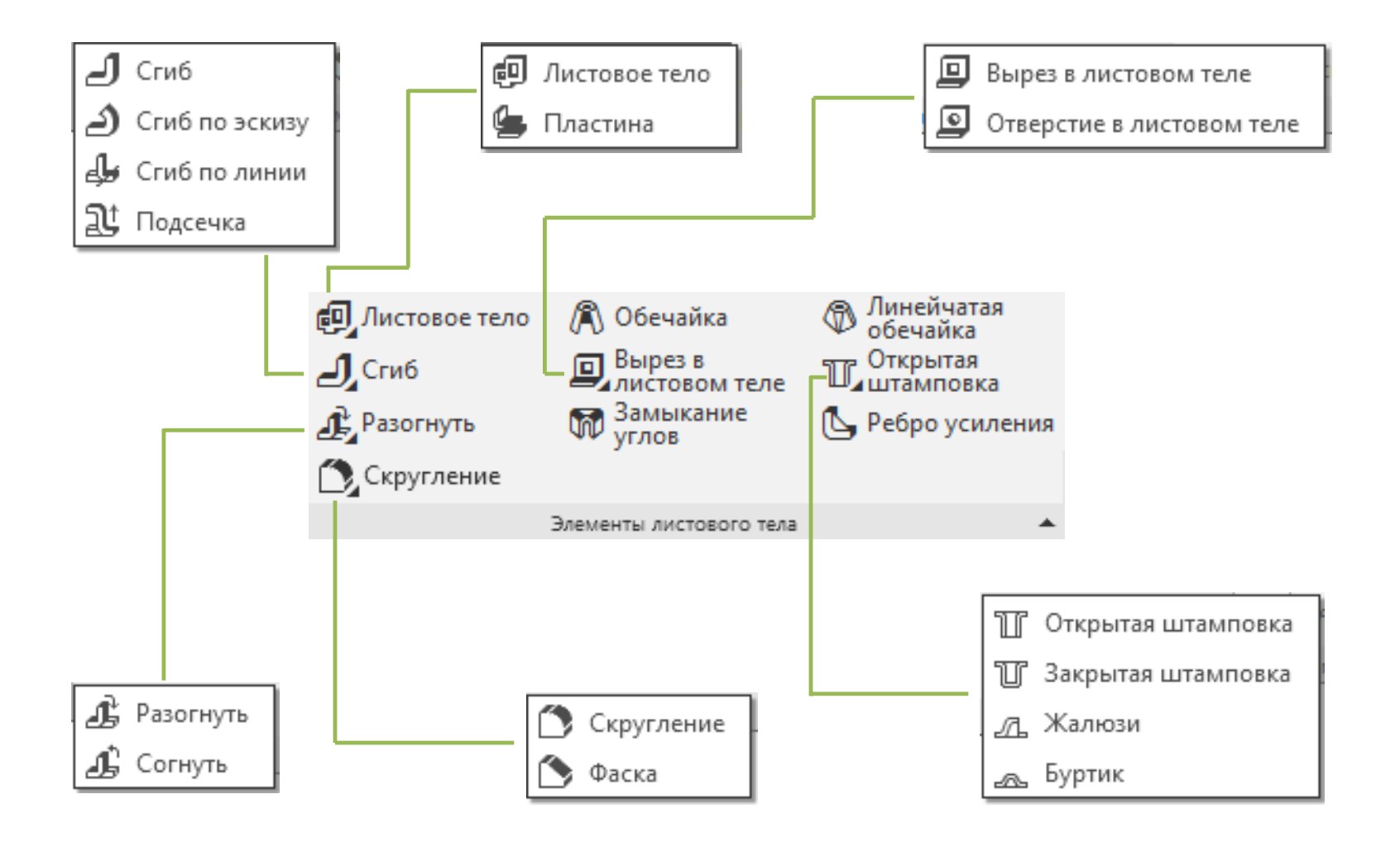

## Обзор

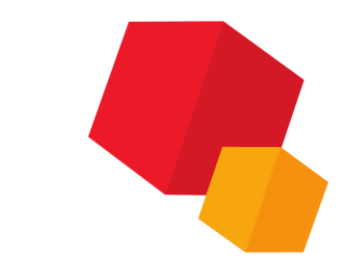

Листовое тело может быть создано как самостоятельное тело или объединено с имеющимся телом.

Форма листового тела определяется его эскизом. Порядок построения листового тела зависит от того, какой выбран эскиз — замкнутый или разомкнутый.

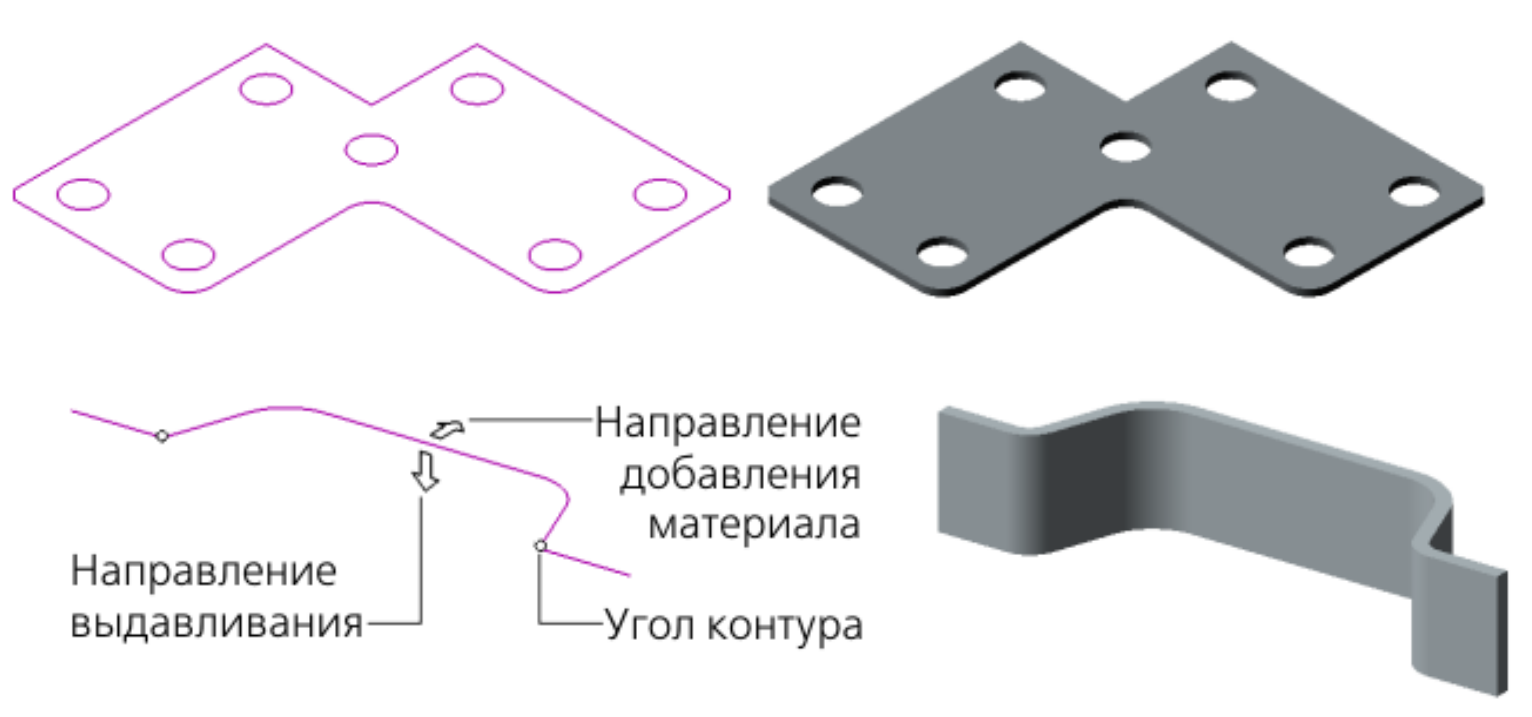

## Простая обечайка

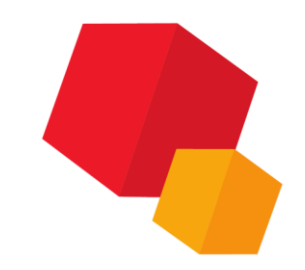

Формируется путем выдавливания эскиза в направлении, перпендикулярном его плоскости, и добавления толщины получившейся поверхности.

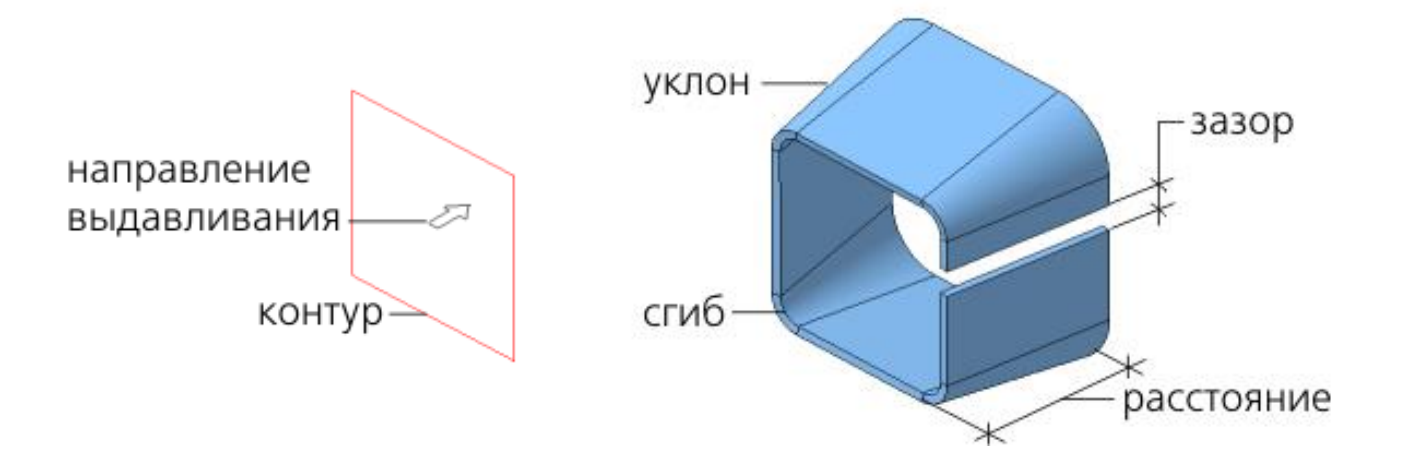

Возможен уклон боковых сторон обечайки. Сгибы, формирующиеся в углах контура, в обечайке с уклоном могут иметь форму цилиндра или конуса.

## Линейчатая обечайка

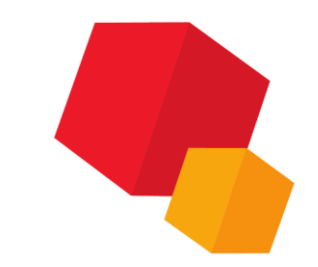

Линейчатая обечайка формируется путем соединения двух оснований линейчатой поверхностью и добавления к ней толщины. В качестве оснований используются эскизы произвольной формы и расположения.

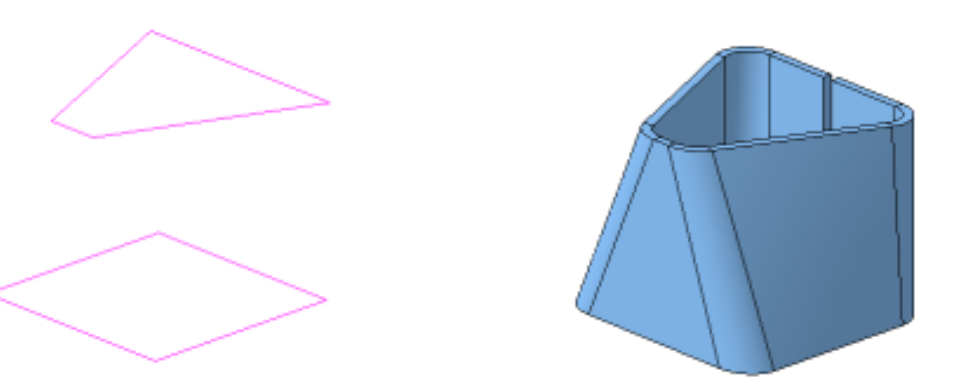

В общем случае боковые грани обечайки — линейчатые, но в частных случаях они могут быть плоскими, цилиндрическими, коническими. Это зависит от формы и взаимного расположения эскизов, а также от того, как поверхность разбита на грани. При необходимости умолчательное разбиение можно отредактировать.

## Линейчатая обечайка

Если смежные грани линейчатой поверхности не стыкуются гладко, то на месте стыка автоматически создается сгиб заданного радиуса. При пересечении соседних сгибов так же автоматически формируется освобождение угла.

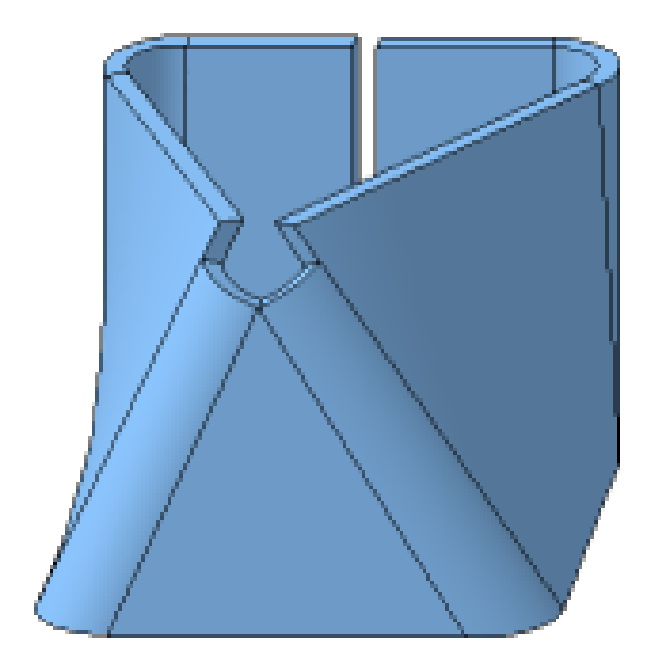

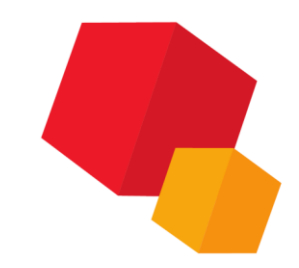

## Параметры

| Параметры                              | Дерево              | ₽             |
|----------------------------------------|---------------------|---------------|
| Обечайка                               | 0                   | Ë             |
|                                        | ✓                   | ×             |
| Результат:<br>Новое тело               |                     |               |
| <u>Основание</u>                       | Эскиз:2 ×           | Ц             |
| Толщина 🔻                              | 1 ±                 | $\rightarrow$ |
| Радиус 🔻                               | 5 ±                 |               |
|                                        | 🗸 Постоянный радиус |               |
| Способ:<br>На расстояние               | 白げ                  |               |
| Расстояние 🔻                           | 10 ±                | $\rightarrow$ |
| Угол 🔻                                 | 0 🗸                 | ←             |
|                                        |                     |               |
| ^                                      | Развертка           |               |
| Способ определения длины:              | Коэффициент 🔻       |               |
| Коэффициент<br>нейтрального слоя:      | 0.4                 |               |
|                                        | ·,                  |               |
| ^                                      | Кромки              |               |
| Кромки оснований:<br>Перпендикулярно п |                     |               |
|                                        | Стык                |               |
| Кромки стыка:                          |                     |               |
| Перпендикулярно п                      |                     |               |
| Смещение:                              |                     |               |
| В % от длины кривой                    | 👪 👪 🗟               |               |
| 76 от длины<br>кривой                  | 0                   |               |
|                                        | C                   |               |
| ¥                                      | Своиства            |               |

| Параметры                              | Дерево        | ₽             |
|----------------------------------------|---------------|---------------|
| Линейчатая обечайка                    | •             | Ŀ             |
|                                        | ✓             | ×             |
| Результат:<br>Новое тело               |               |               |
| <u>Основание 1</u>                     | Эскиз:3 ×     | Ц             |
| Основание 2                            | Эскиз:2 ×     | Ц             |
| Толщина 🔻                              | 1 ±           | $\rightarrow$ |
| Радиус 🔻                               | 5 ±           |               |
| ^                                      | Развертка     |               |
| Способ определения длины:              | Коэффициент 💌 |               |
| Коэффициент<br>нейтрального слоя:      | 0.4           |               |
| ^                                      | Кромки        |               |
| Кромки оснований:<br>Перпендикулярно п | C C           |               |
|                                        | Стык          |               |
| Кромки стыка:<br>Перпендикулярно п     | <b>\$</b>     |               |
| Зазор 🔻                                | 1 ±           |               |
| Смещение:<br>В % от длины кривой       | *3 🛃 🔛        |               |
| % от длины<br>кривой 🔻                 | 88.616917     |               |
| ^                                      | Разбиение     |               |
| Автоопределение:                       | 1             |               |
| ^                                      | Сегментация   |               |
| Сегментация:                           | 1             |               |
| Единые параметры:                      | 1             |               |
| Способ:<br>По количеству сегме         | ▶ ⇒ ☆ ☆ メ     |               |
| Количество<br>сегментов:               | 6             |               |
| ~                                      | Свойства      |               |
|                                        |               |               |

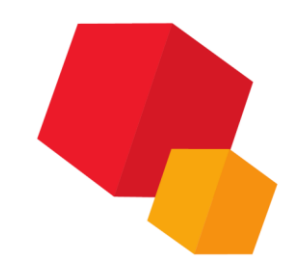

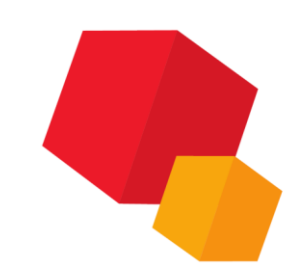

## Кромки оснований

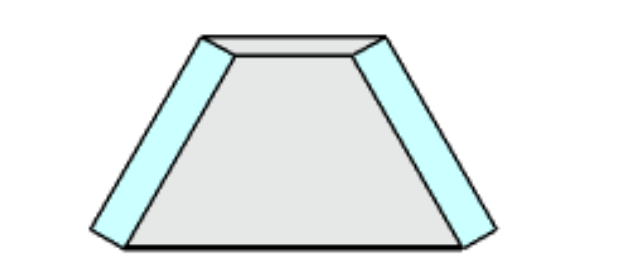

Перпендикулярно плоскости листа

Совпадение с поверхностями оснований

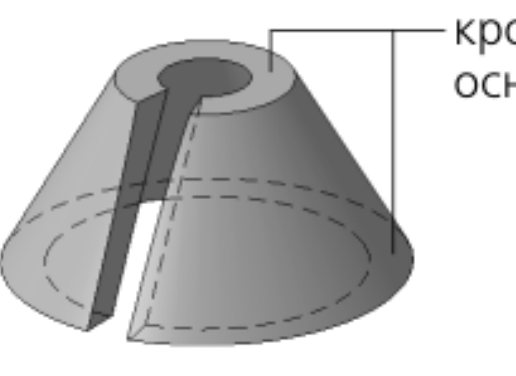

-кромки оснований

—поверхность — Граница выдавливания

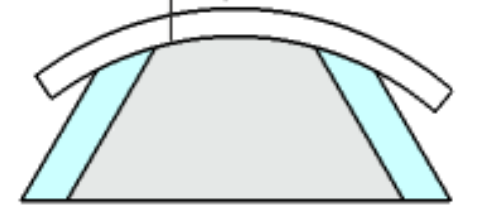

Совпадение с поверхностями оснований, способ «До объекта» (для простой обечайки)

### Перпендикулярно поверхности листа

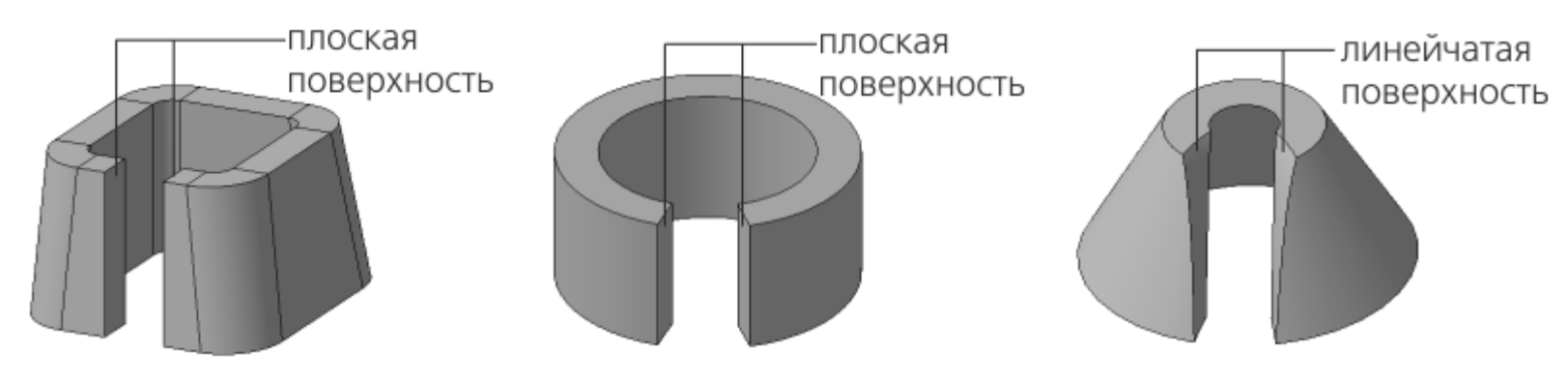

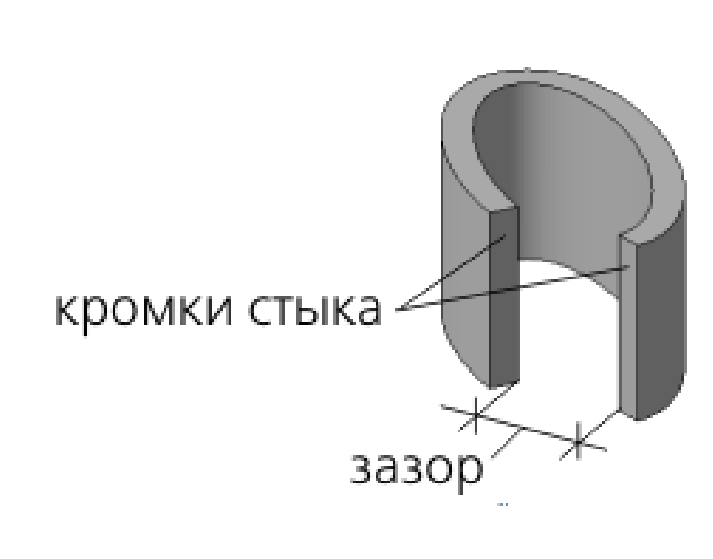

Кромки оснований

### Параллельно друг другу

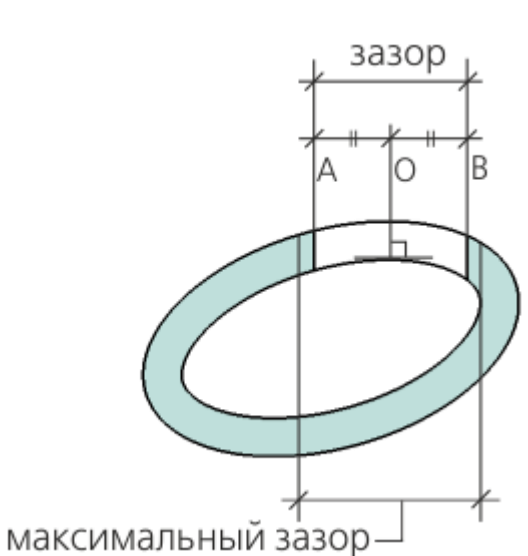

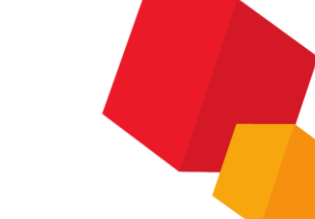

### Обечайки

## Смещение зазора

Доступно для обечаек на основе замкнутых эскизов.

Смещение характеризует положение точки в центре зазора относительно начальной точки контура в эскизе (для линейчатой обечайки — в эскизе первого основания). Начальная точка контура определяется системой автоматически.

### 

b

ത

начальное

положение

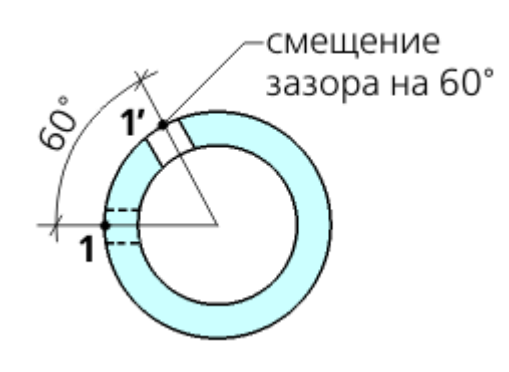

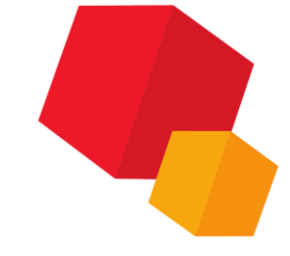

смещение зазора на 20%

или на длину (a+b)

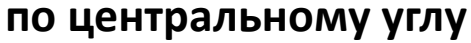

## Сегментация

Дуги окружностей и эллипсов в контуре (контурах) обечайки можно сегментировать. Сегментация представляет собой замену криволинейных участков контура обечайки аппроксимирующими ломаными, состоящими из сегментов равной длины. В вершинах ломаных создаются сгибы заданного радиуса. В результате сгиб, соответствующий дуге в эскизе, заменяется набором сгибов

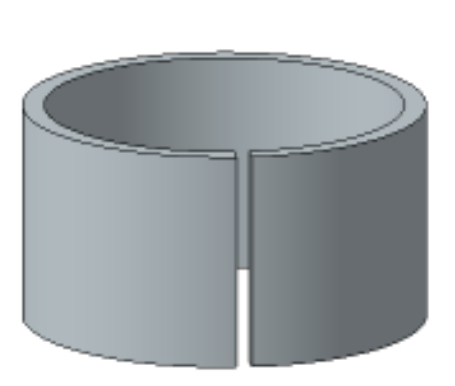

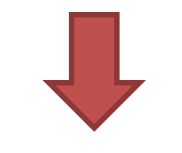

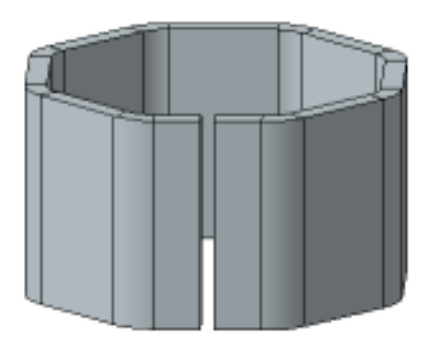

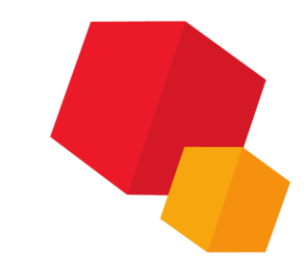

## Сегментация

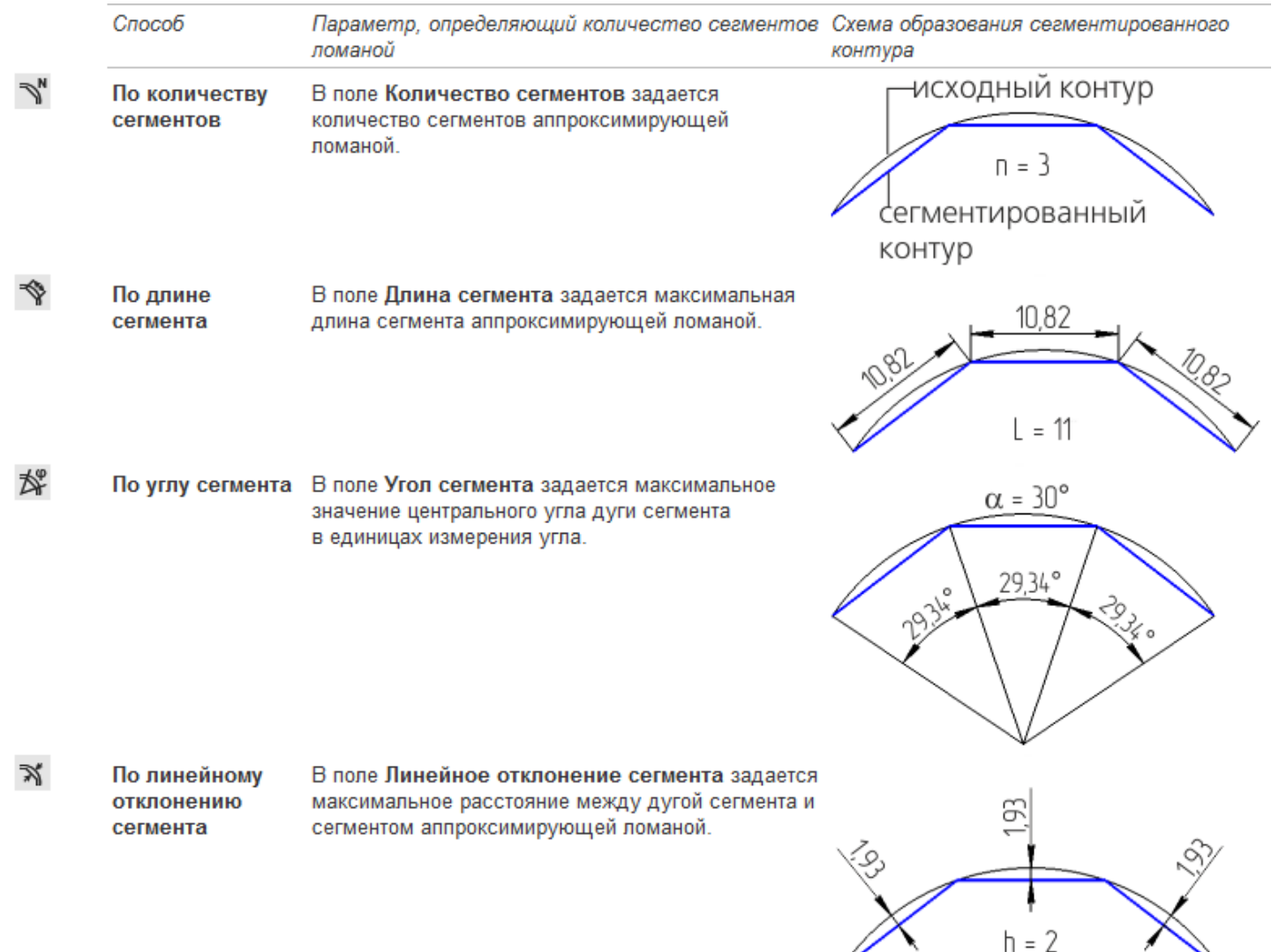

## Сегментация

Если контур обечайки содержит более одной дуги, можно настроить сегментацию каждой дуги по отдельности.

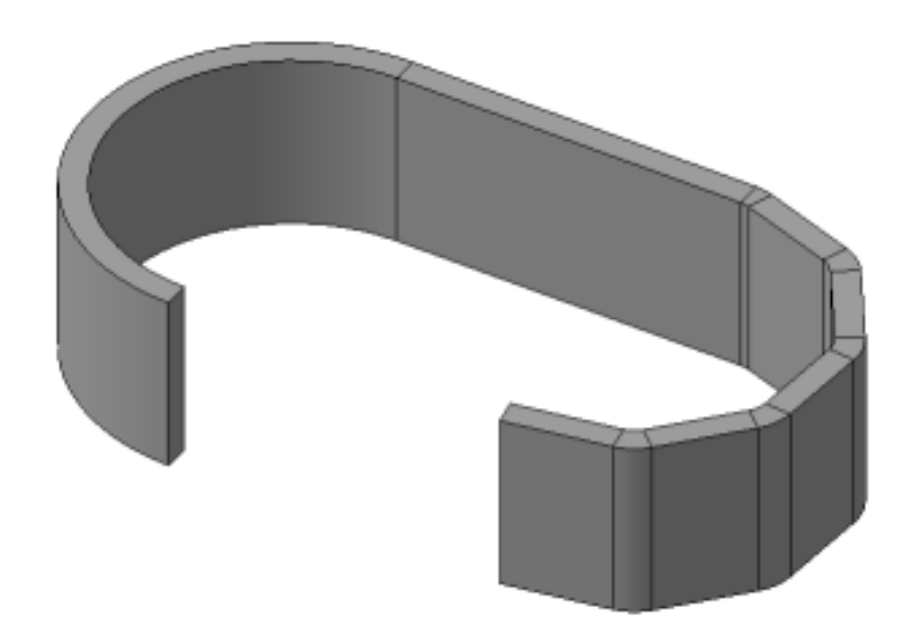

## Обзор

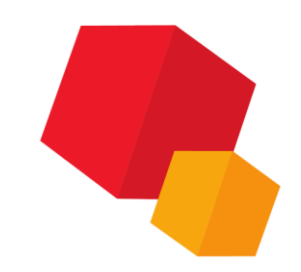

Пластина — плоский листовой элемент, приклеенный к листовой детали. Пластина формируется путем выдавливания замкнутого эскиза. Глубина выдавливания может быть произвольной или равной толщине листовой детали.

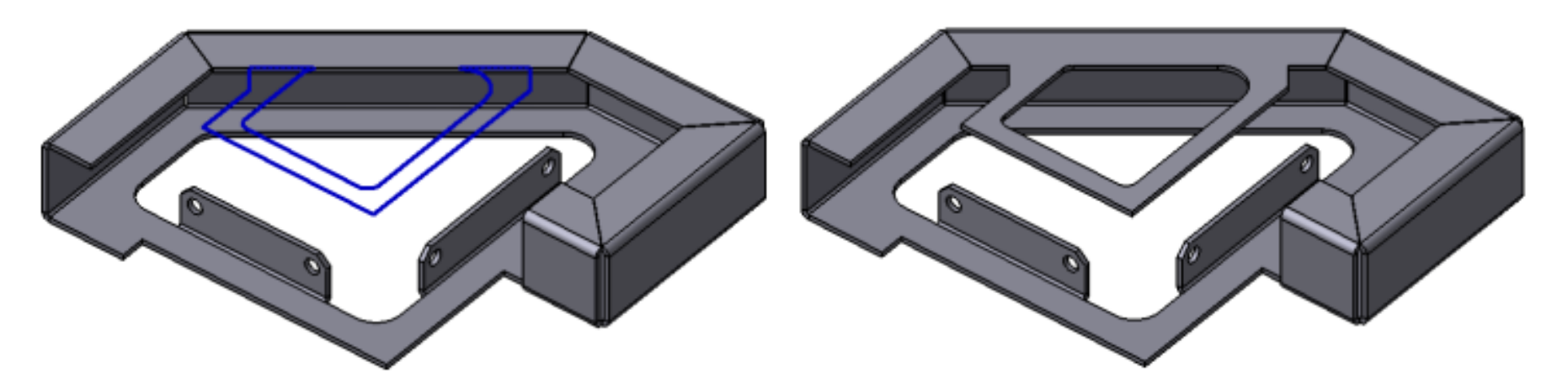

К созданной пластине можно добавлять другие листовые элементы: сгибы, отверстия, штамповочные элементы и т.д.

## Обзор

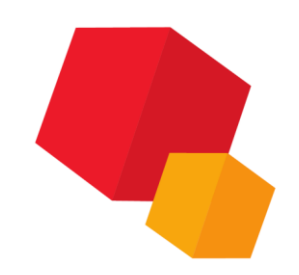

Сгиб создается вдоль одного или нескольких ребер листовой детали. Ребро (ребра) должно быть прямолинейным и принадлежать внешней или внутренней плоской грани листовой детали.

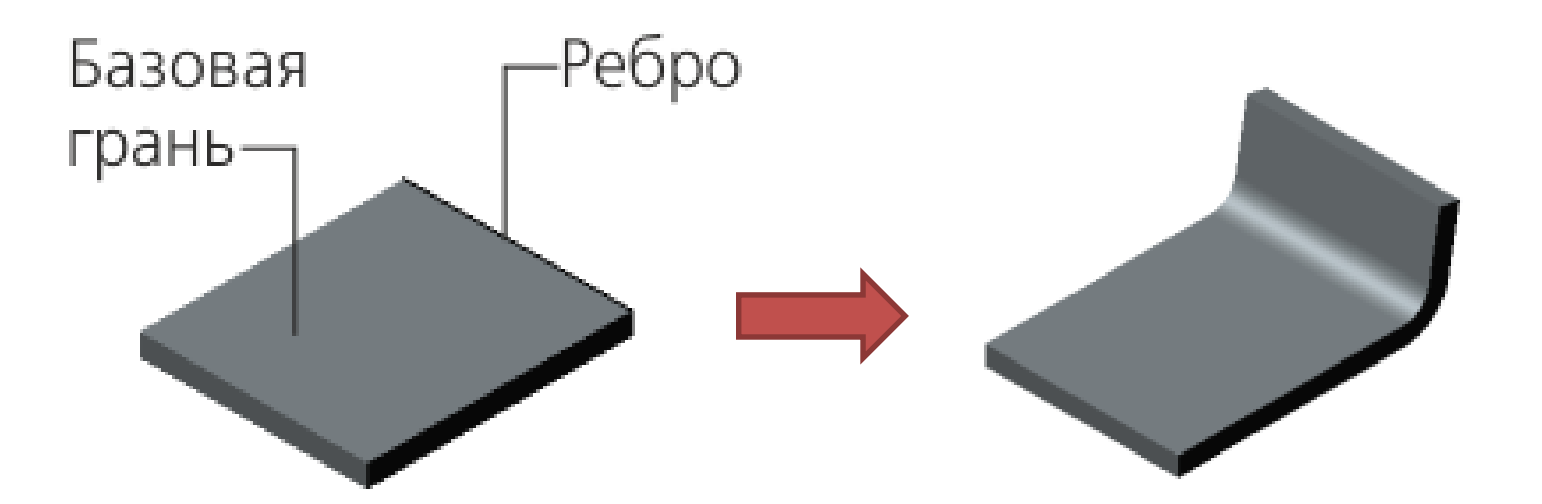

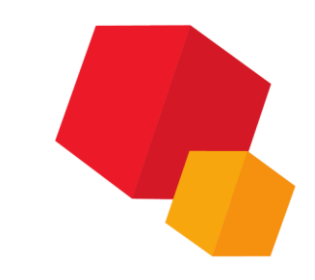

## Параметры

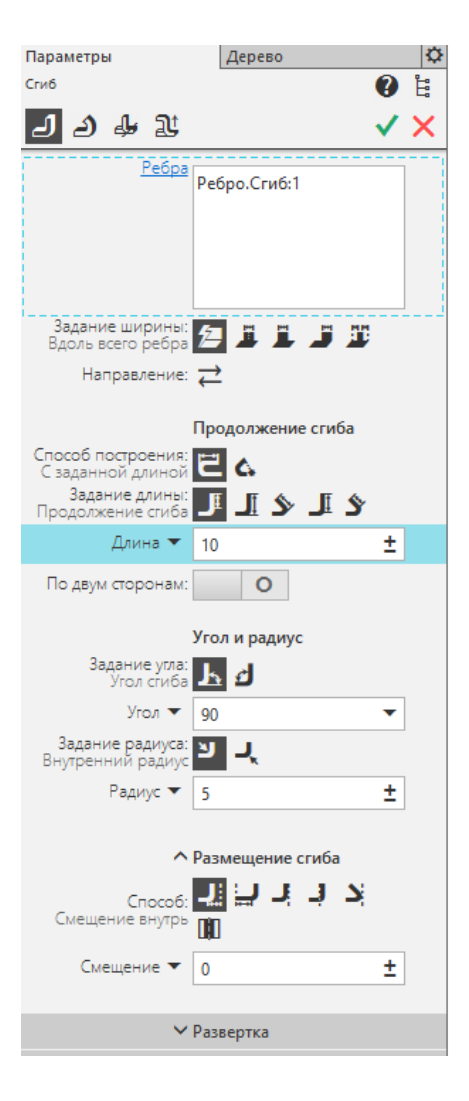

| ^ Развертка                           |   |
|---------------------------------------|---|
| Способ определения Коэффициент 🗸      |   |
| Коэффициент<br>нейтрального слоя: 0.4 |   |
|                                       |   |
| <ul> <li>Боковые стороны</li> </ul>   |   |
| Левая боковая сторона                 |   |
| Способ: 💟 🗓<br>Уклон и угол слева     |   |
| Уклон слева 🔻 🛛 👻                     |   |
| Угол на сгибе 🗙 0 💌                   |   |
|                                       |   |
| Способ: ньо на                        |   |
| Уклон и угол справа                   |   |
| Уклон справа 🔻 🛛 👻                    |   |
| Угол на сгибе 🗸 🛛 🗸                   |   |
|                                       | _ |
| <ul> <li>Освобождение</li> </ul>      |   |
| Освобождение О                        |   |
| Освобождение угла: О                  |   |
| ^ Свойства                            |   |
| Наименование: Сгиб                    |   |
| ^ Отображение                         |   |
| Способ задания: 📝 По исходному о 🔻    |   |
|                                       |   |

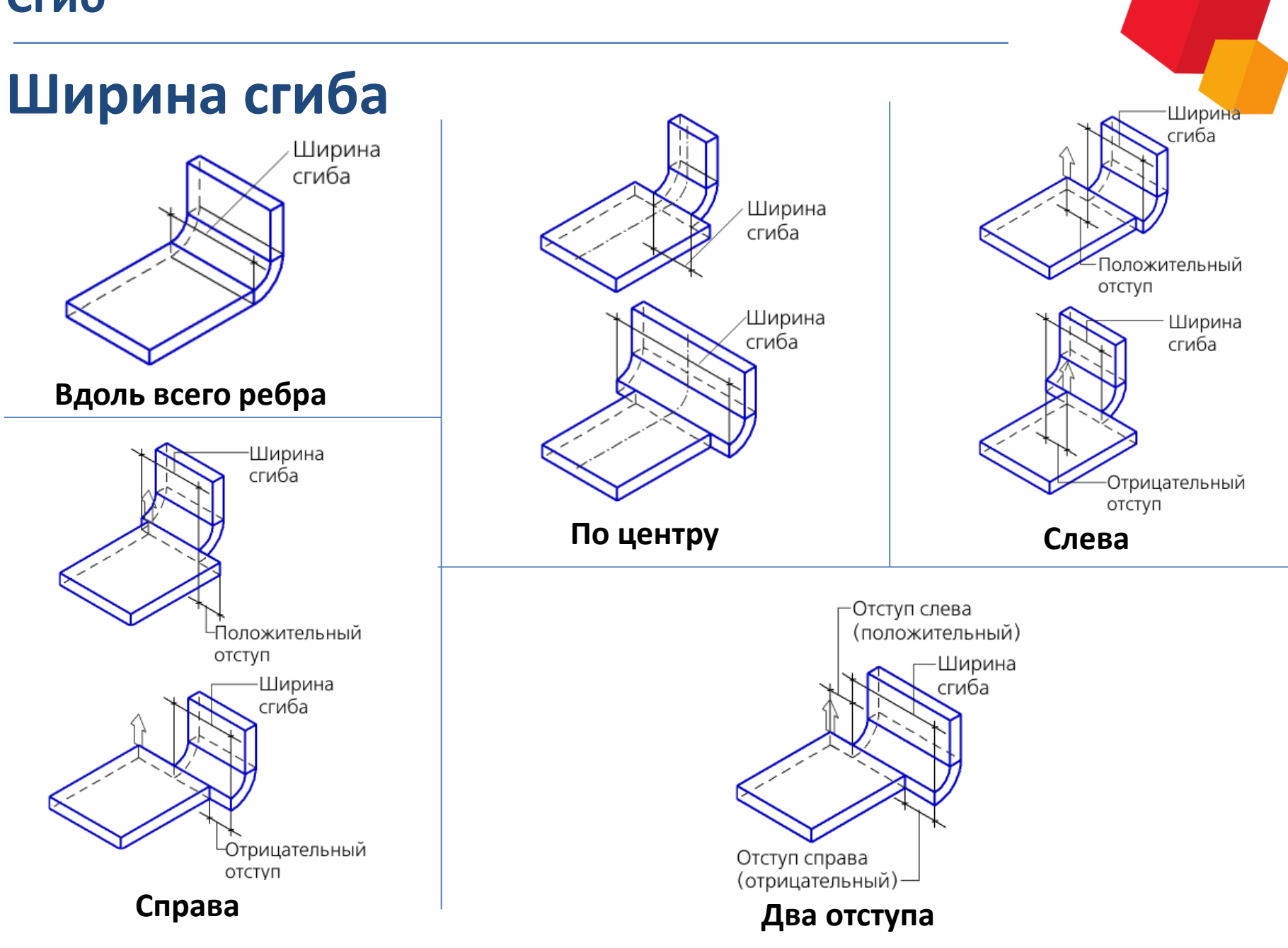

## Длина продолжения сгиба

Продолжение сгиба — часть листового элемента, примыкающая к сгибу с противоположной стороны от ребра, вдоль которого расположен этот сгиб.

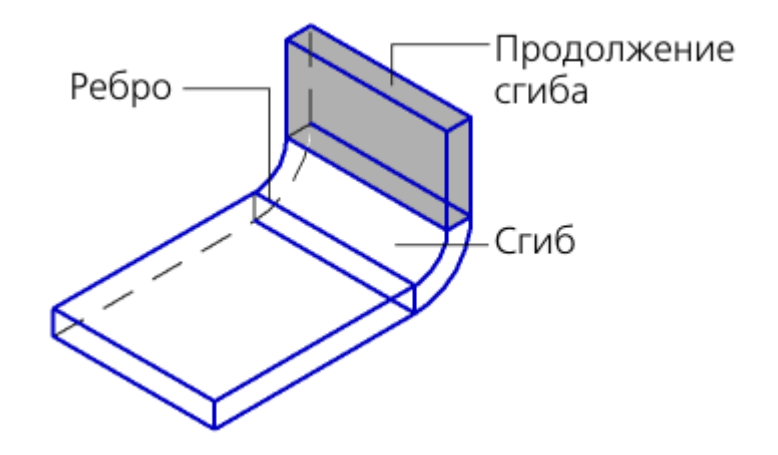

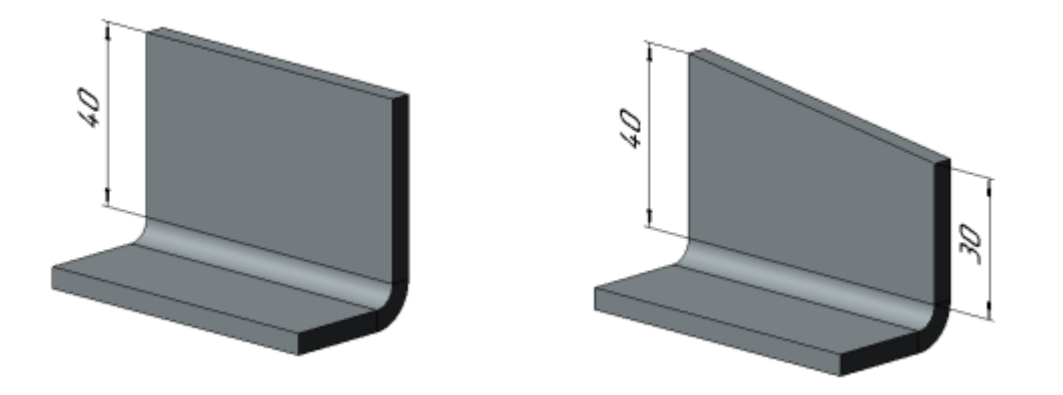

Если сгиб строится по одному ребру, можно задать длины сторон продолжения сгиба по отдельности.

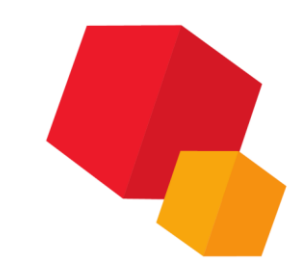

## Длина продолжения сгиба

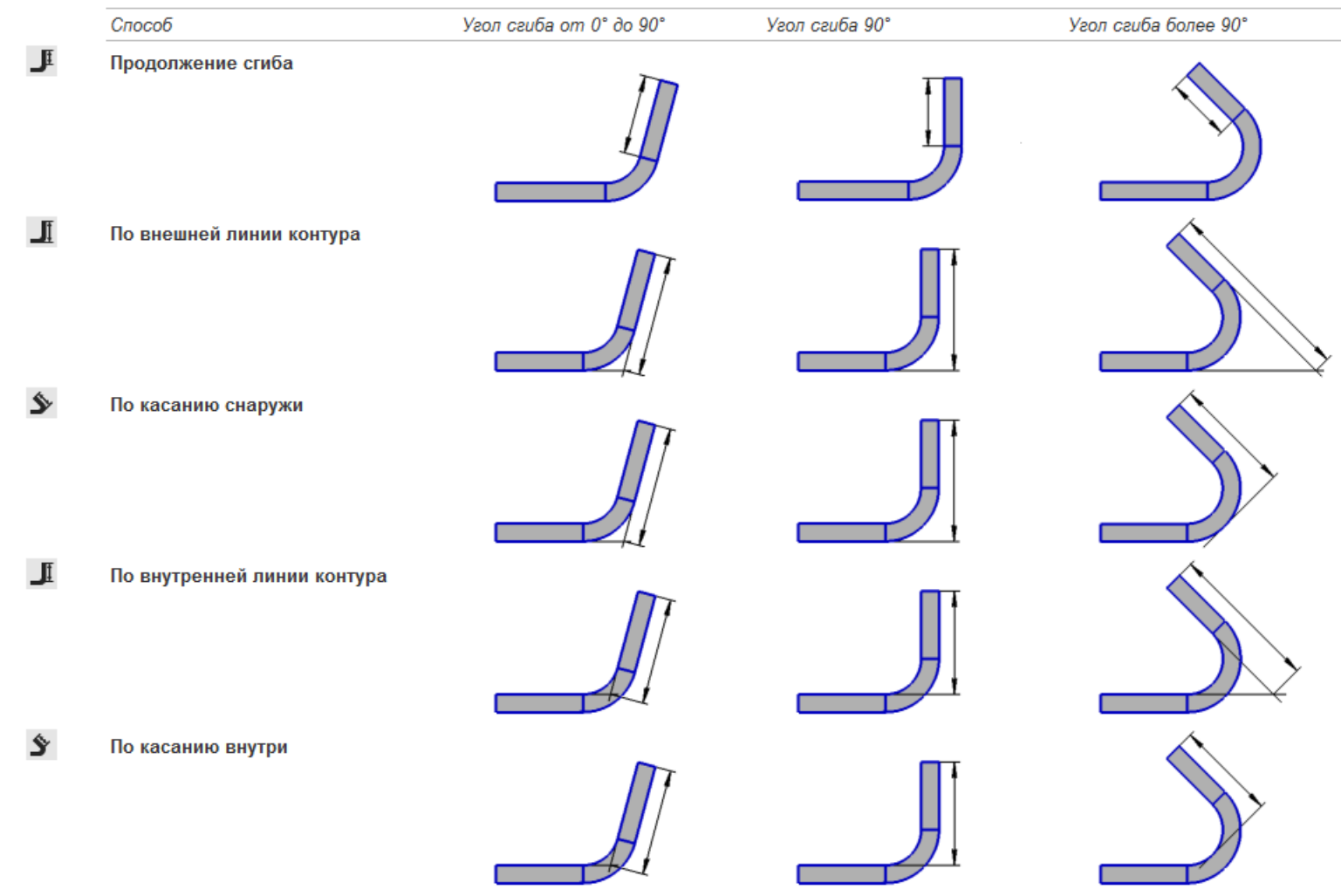

Задание длины способом **По внешней линии контура** и **По внутренней линии контура** доступно для углов от 0° до 180°.

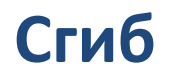

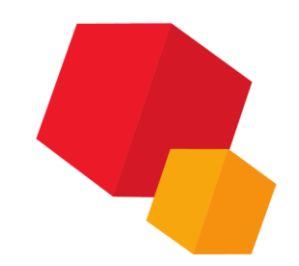

## Длина продолжения сгиба

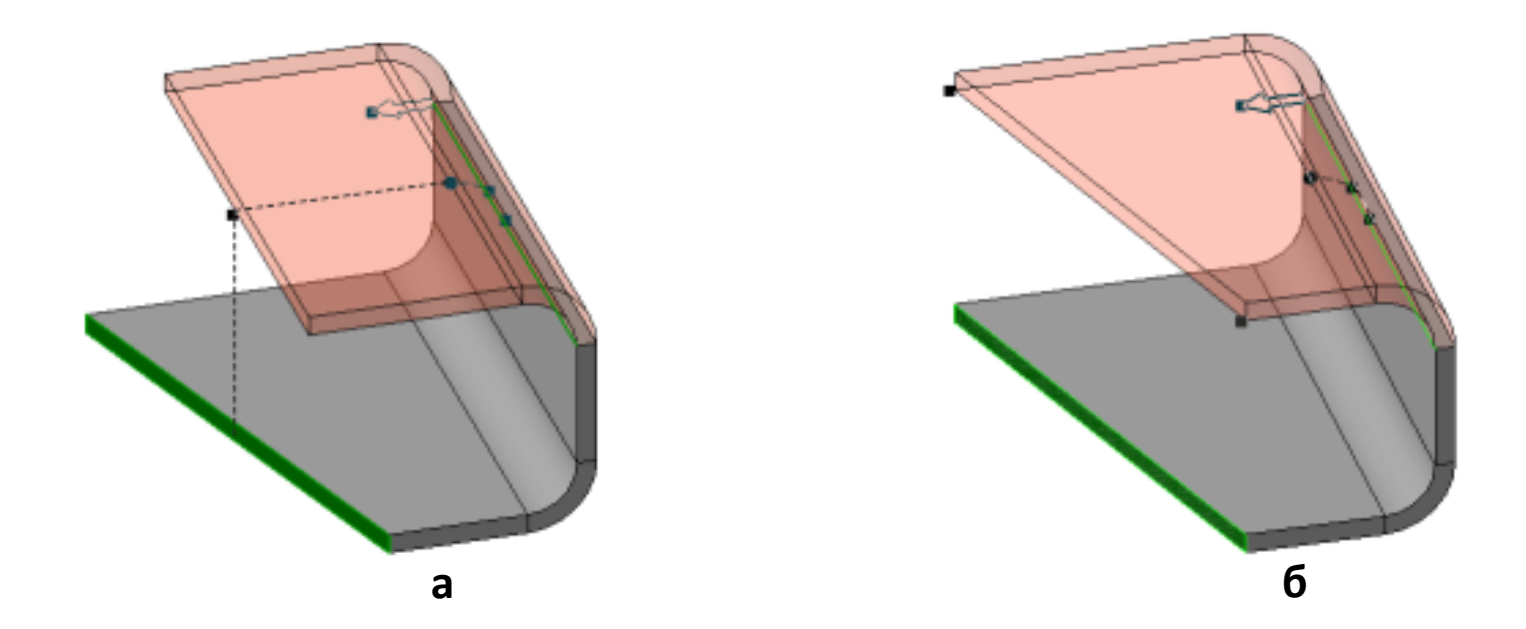

Формирование продолжения сгиба до грани а) По двум сторонам отключено; б) По двум сторонам включено, для обеих сторон указана одна и та же грань листового тела в качестве границы

### Боковые стороны

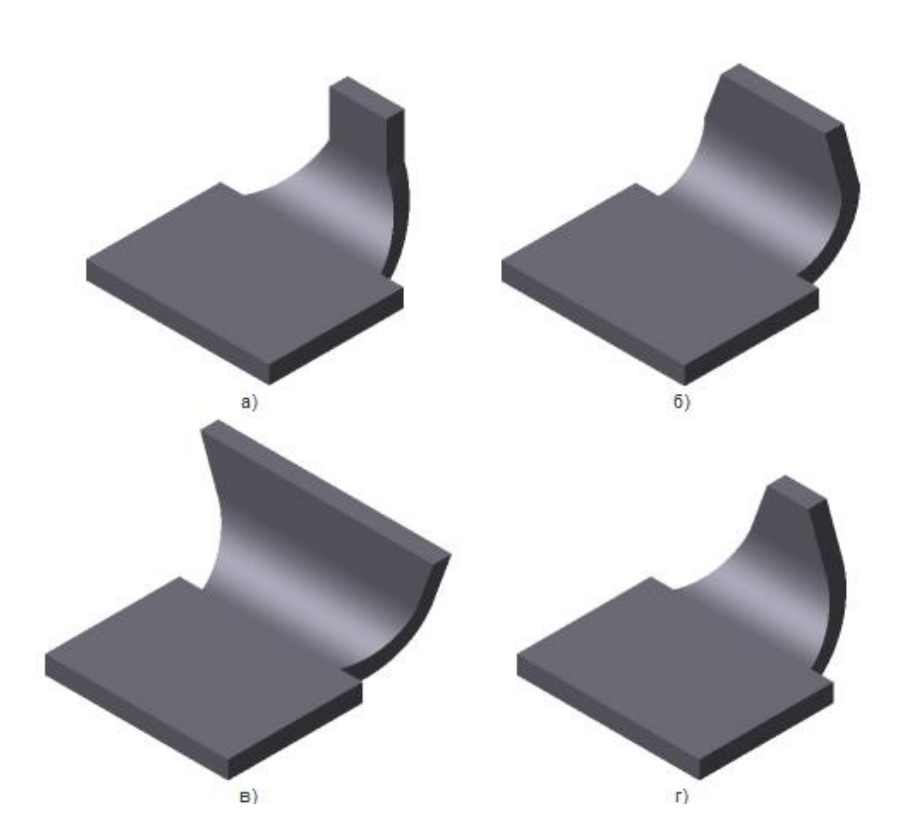

Управление боковыми сторонами сгиба а) углы на сгибе, б) уклон боковых сторон продолжения сгиба, в), г) углы на сгибе и уклон боковых сторон продолжения

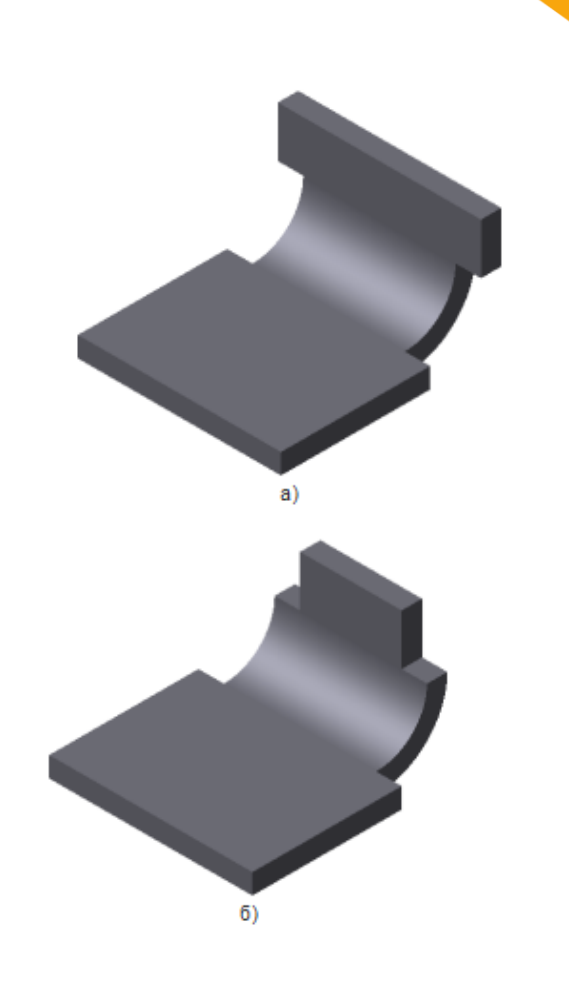

Изменение ширины продолжения сгиба: а) увеличение, б) уменьшение

### Сгиб по эскизу

## Обзор

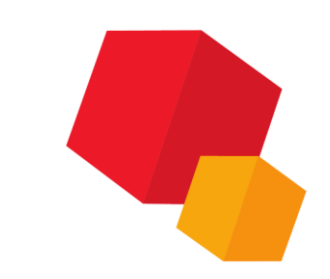

# Сгиб по эскизу — элемент с несколькими сгибами, профиль которого определяется контуром в эскизе

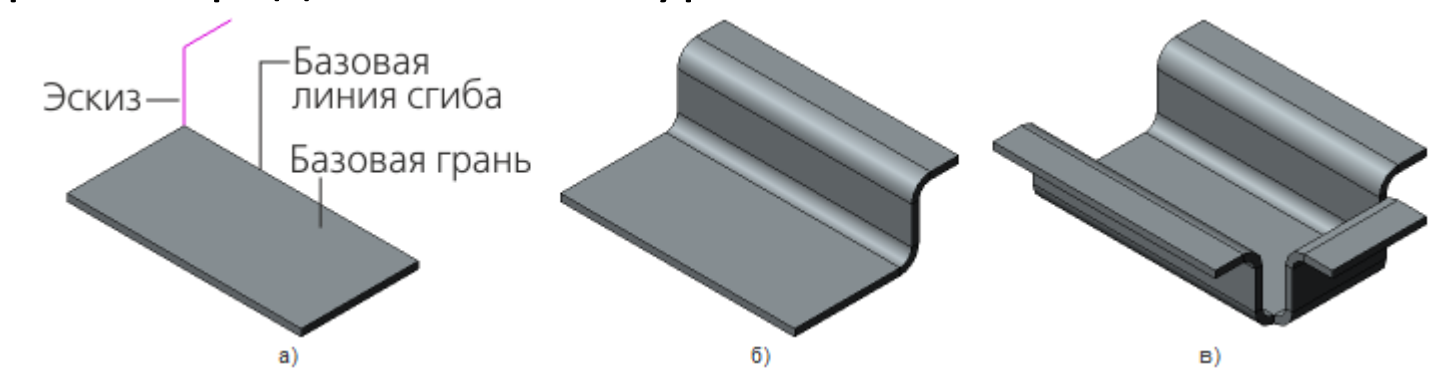

а) эскиз сгиба, б) сгиб вдоль одного ребра, в) сгиб вдоль нескольких ребер

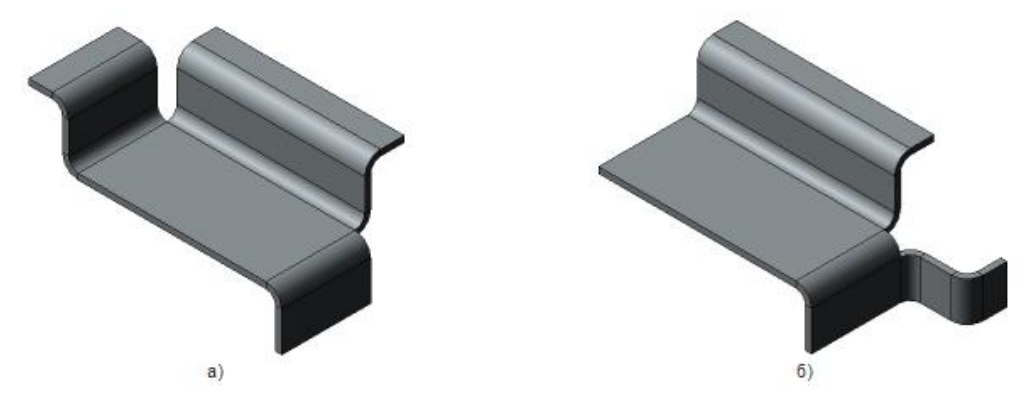

Сгиб вдоль цепочки ребер: а) соединенных вершиной, б) соединенных сгибом

### Сгиб по эскизу

## Ширина

### Сгиб Вдоль всего ребра

а) исходное состояниемодели и эскиз сгиба,б) результат построения

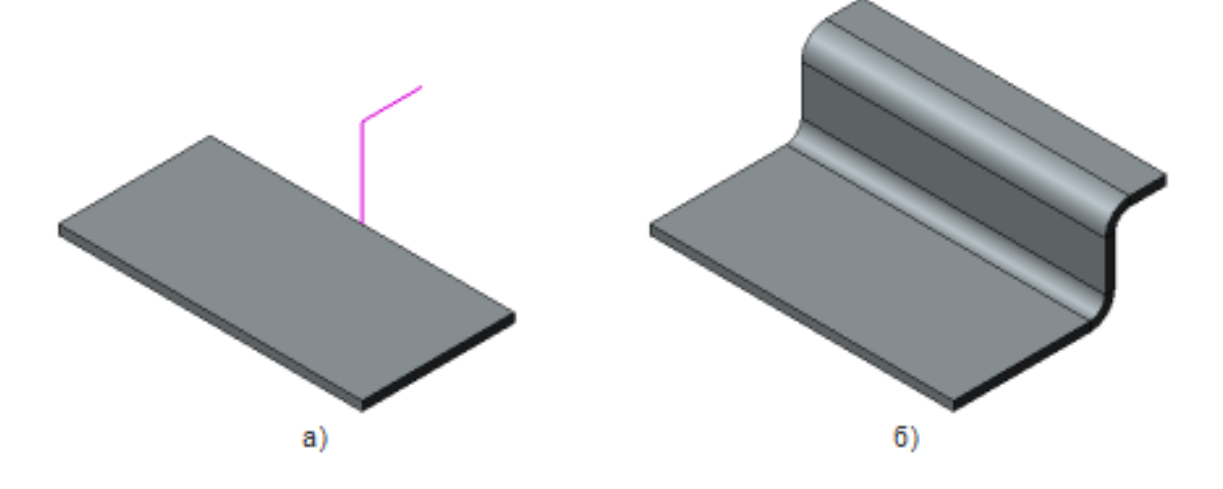

### Сгиб **От эскиза** а) в одном направлении от плоскости эскиза, б) в двух направлениях

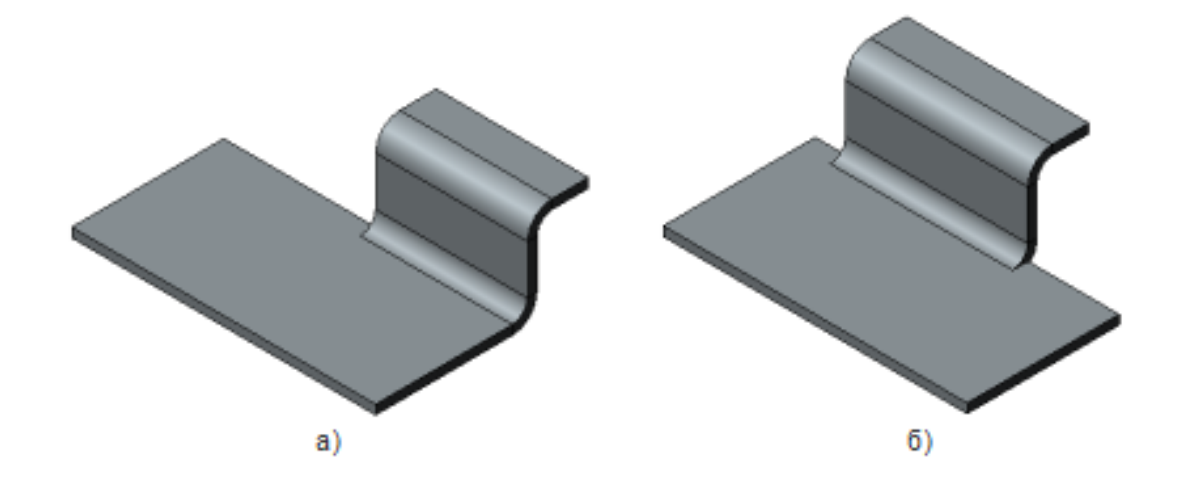

## Обзор

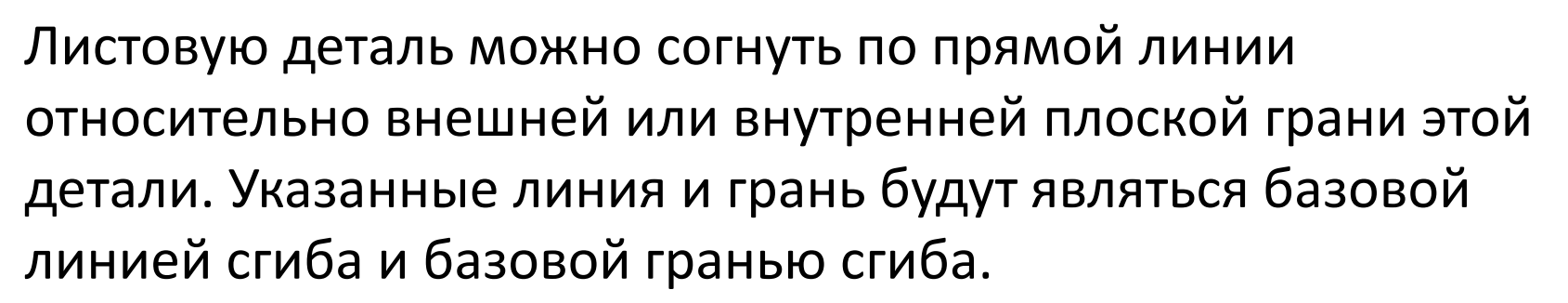

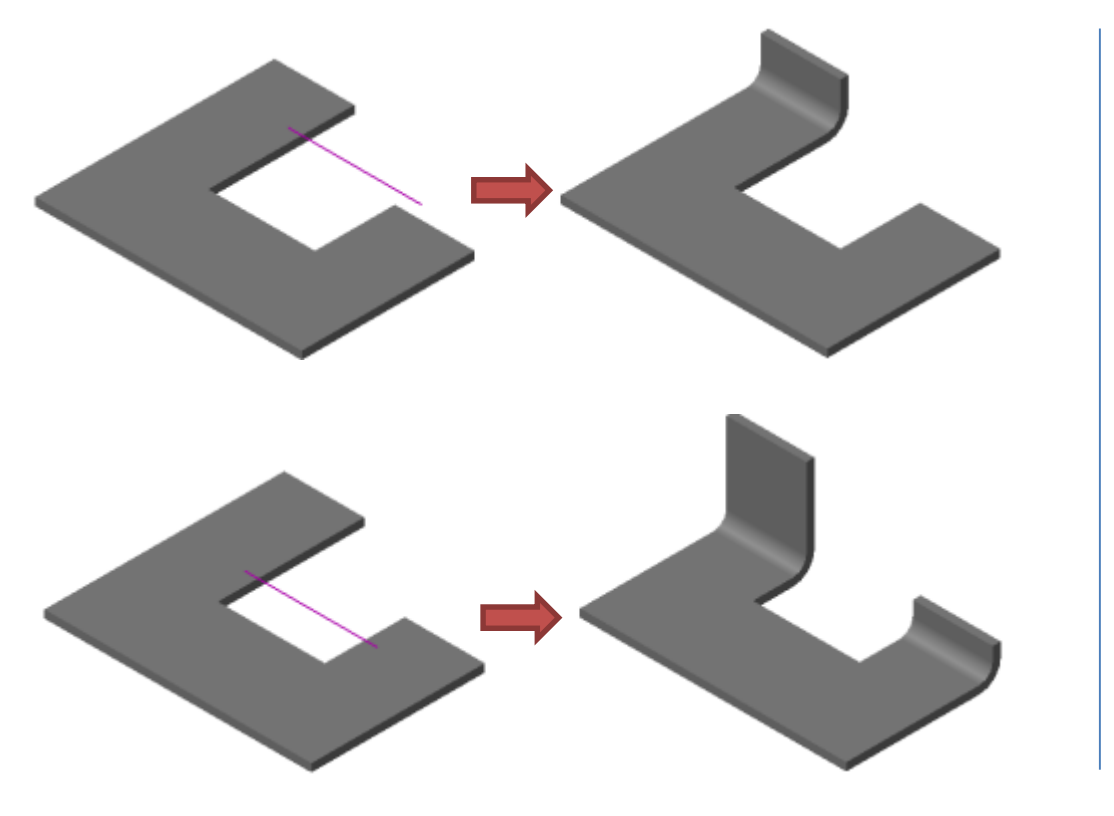

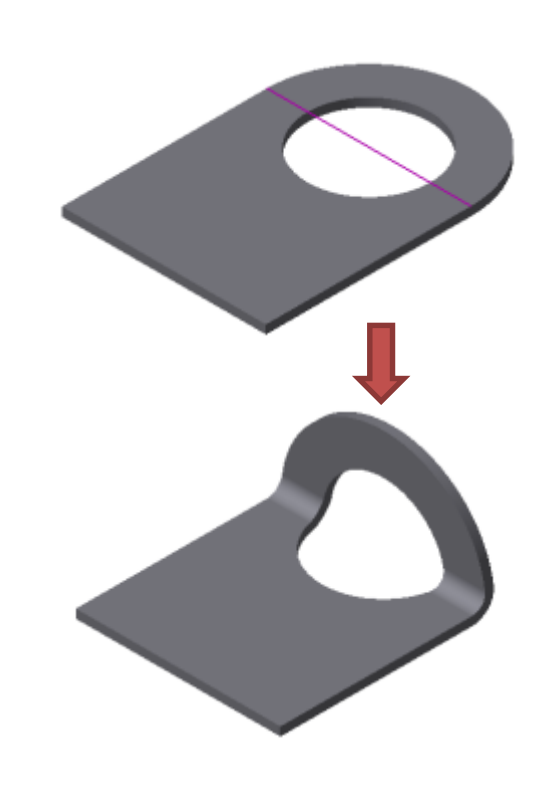

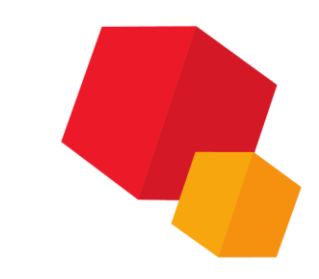

### Подсечка

## Обзор

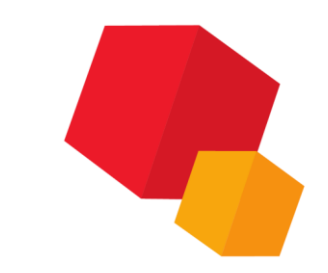

КОМПАС-3D позволяет создать сразу два сгиба по прямой линии в листовой детали относительно плоской грани этой детали. Указанные линия и грань являются базовой линией сгиба и базовой гранью подсечки.

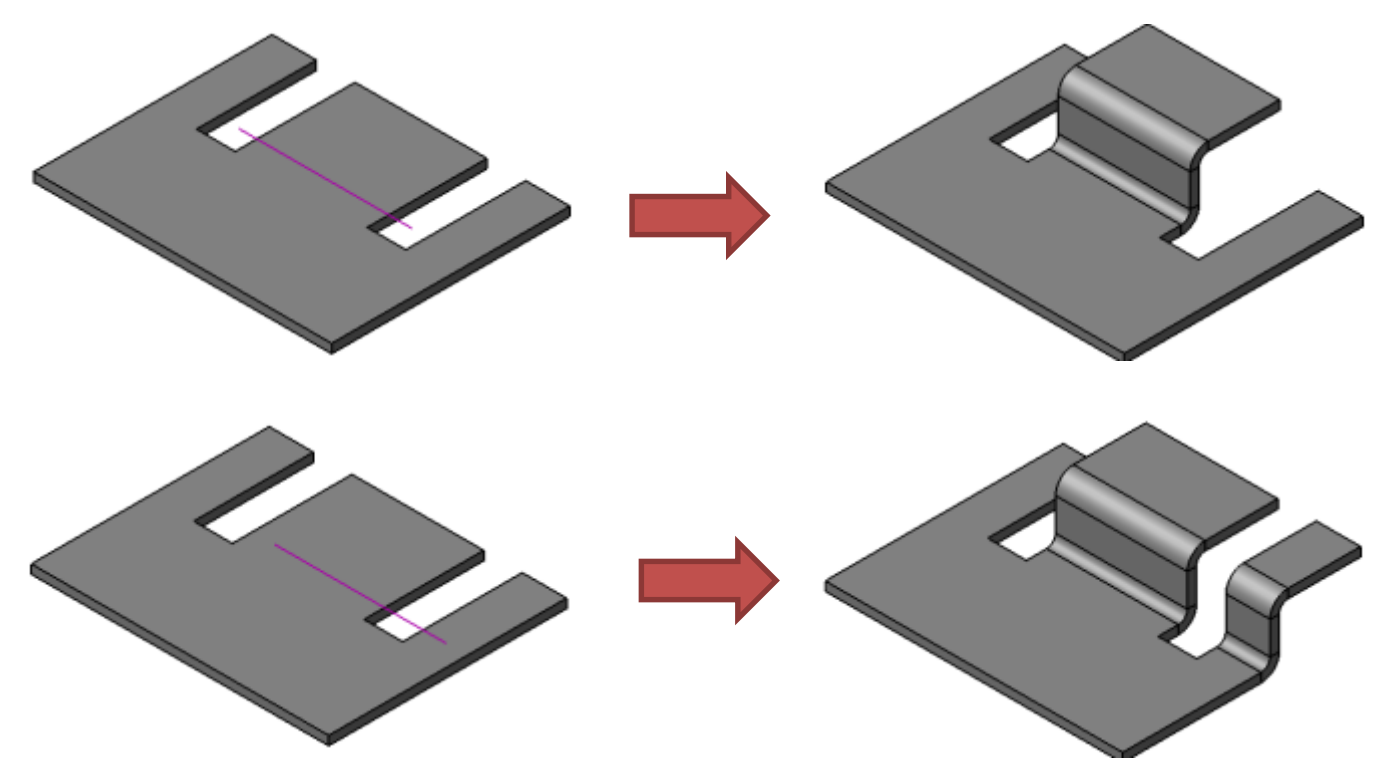

### Подсечка

## Обзор

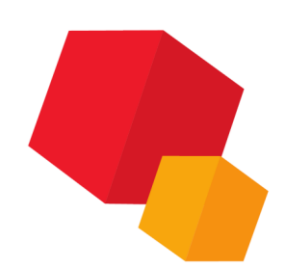

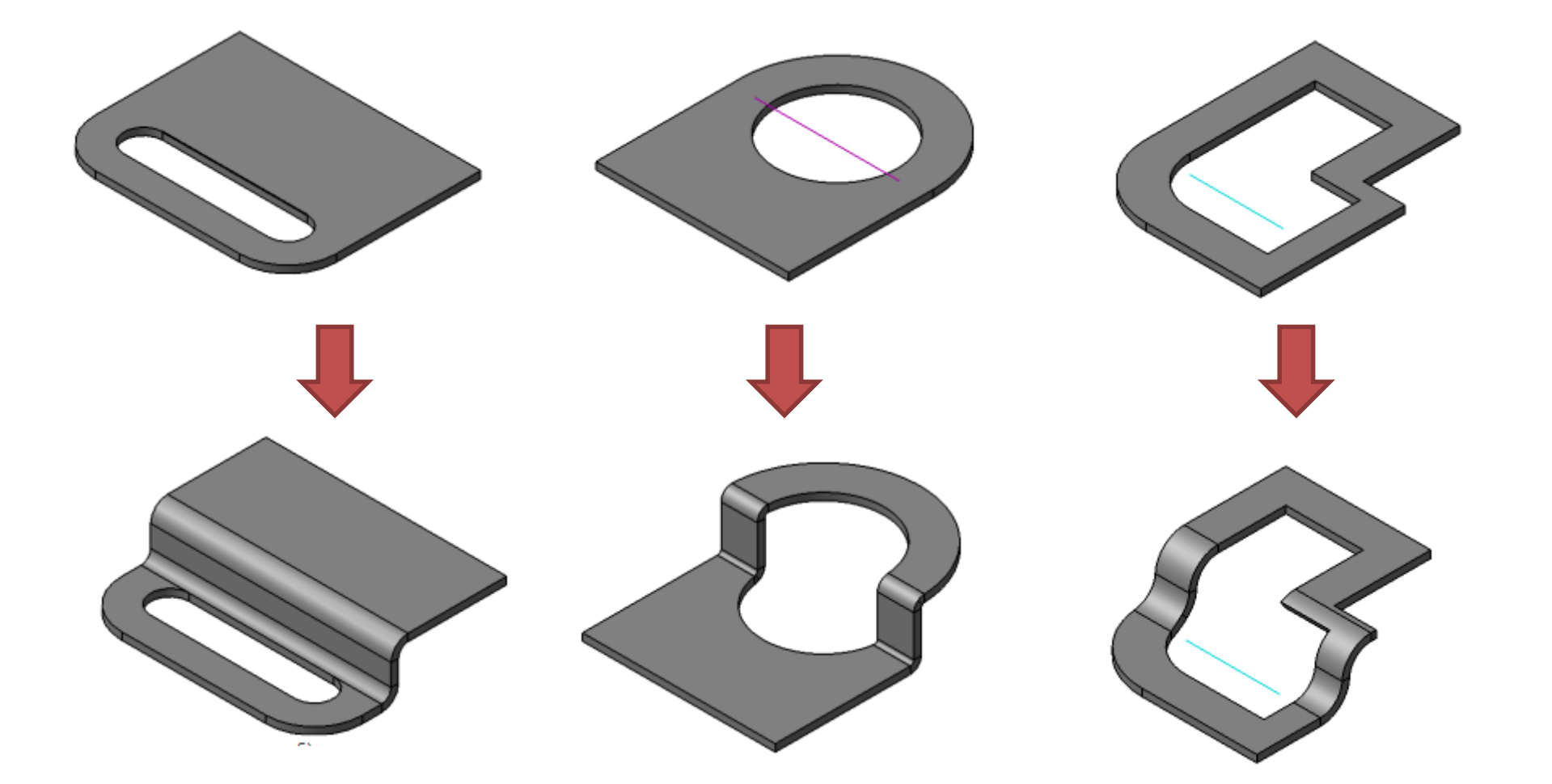

## Обзор

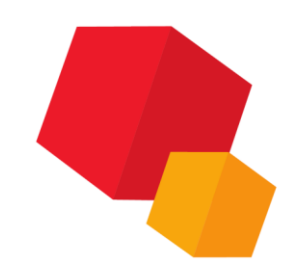

Замыкание угла — модификация двух смежных сгибов и их продолжений.

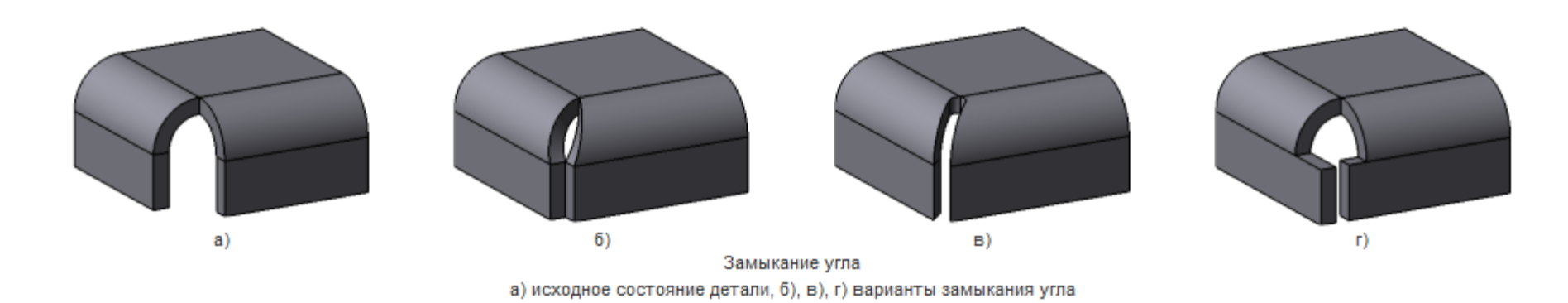

Смежными считаются сгибы, имеющие общее ребро, расположенное так, как показано на рисунке

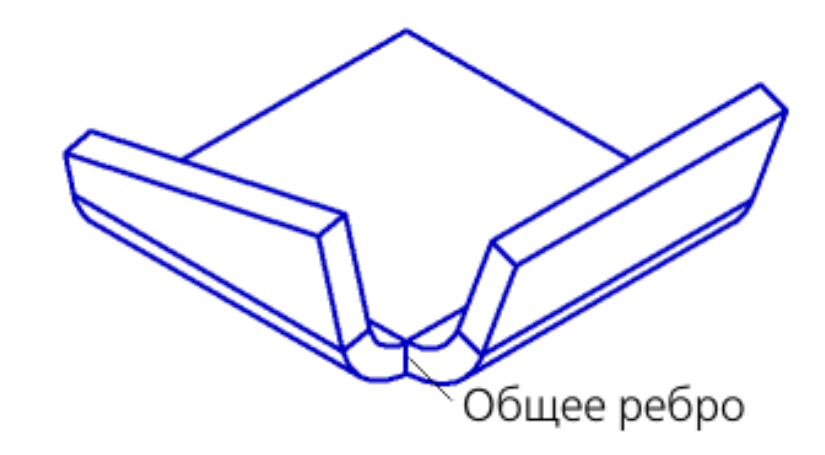

## Указание смежных сгибов

- общее ребро смежных сгибов (а),
- боковую грань (или ребро боковой грани) одного из смежных/примыкающих сгибов или его продолжения (б),
- грани, принадлежащие смежным или примыкающим сгибам (цилиндрические грани сгибов, плоские грани продолжений), или ребра этих граней (в).

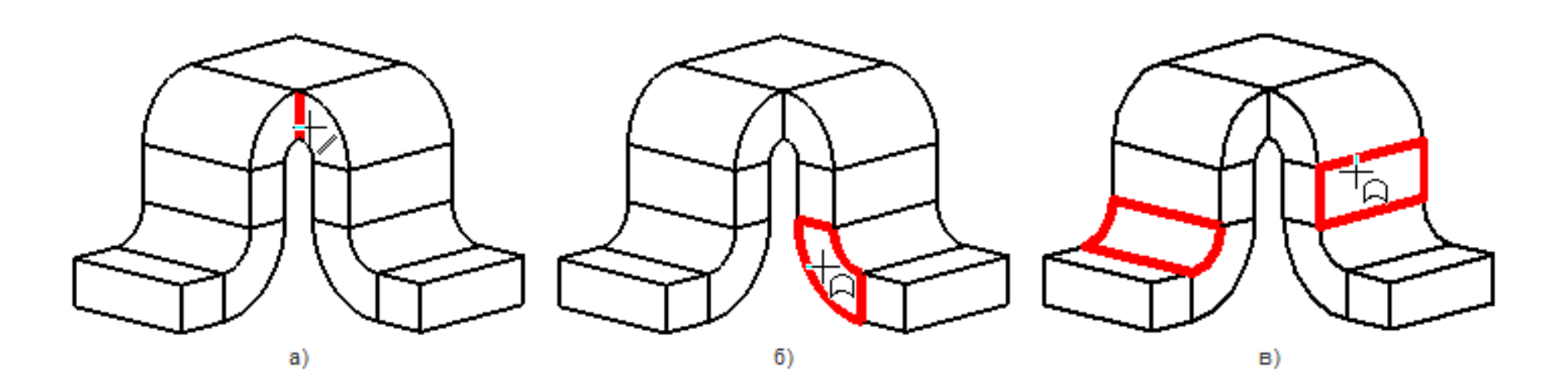

### Замыкание углов

## Способы замыкания

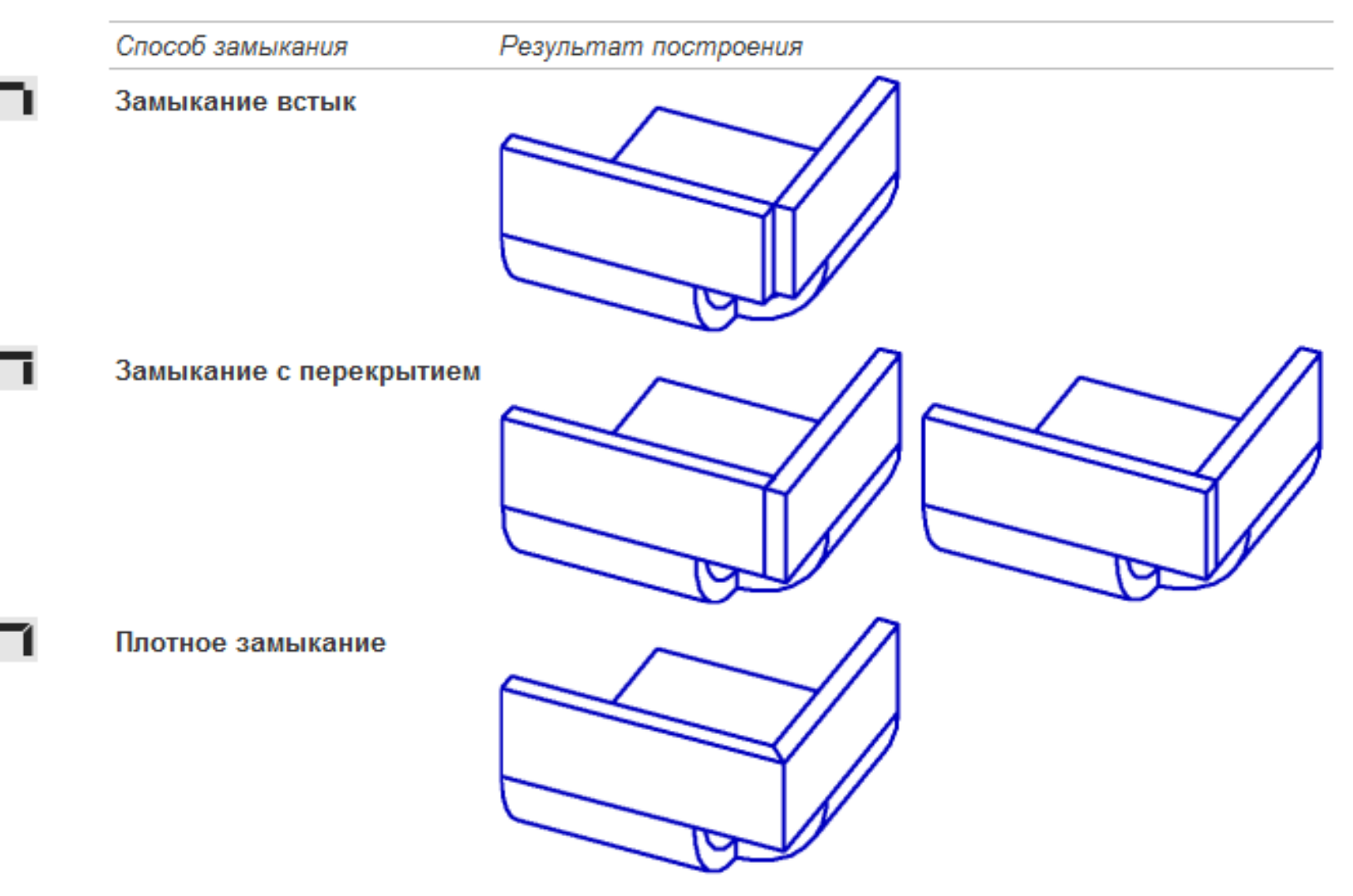

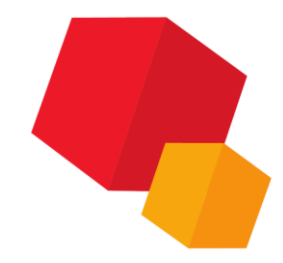

### Замыкание углов

## Обработка угла

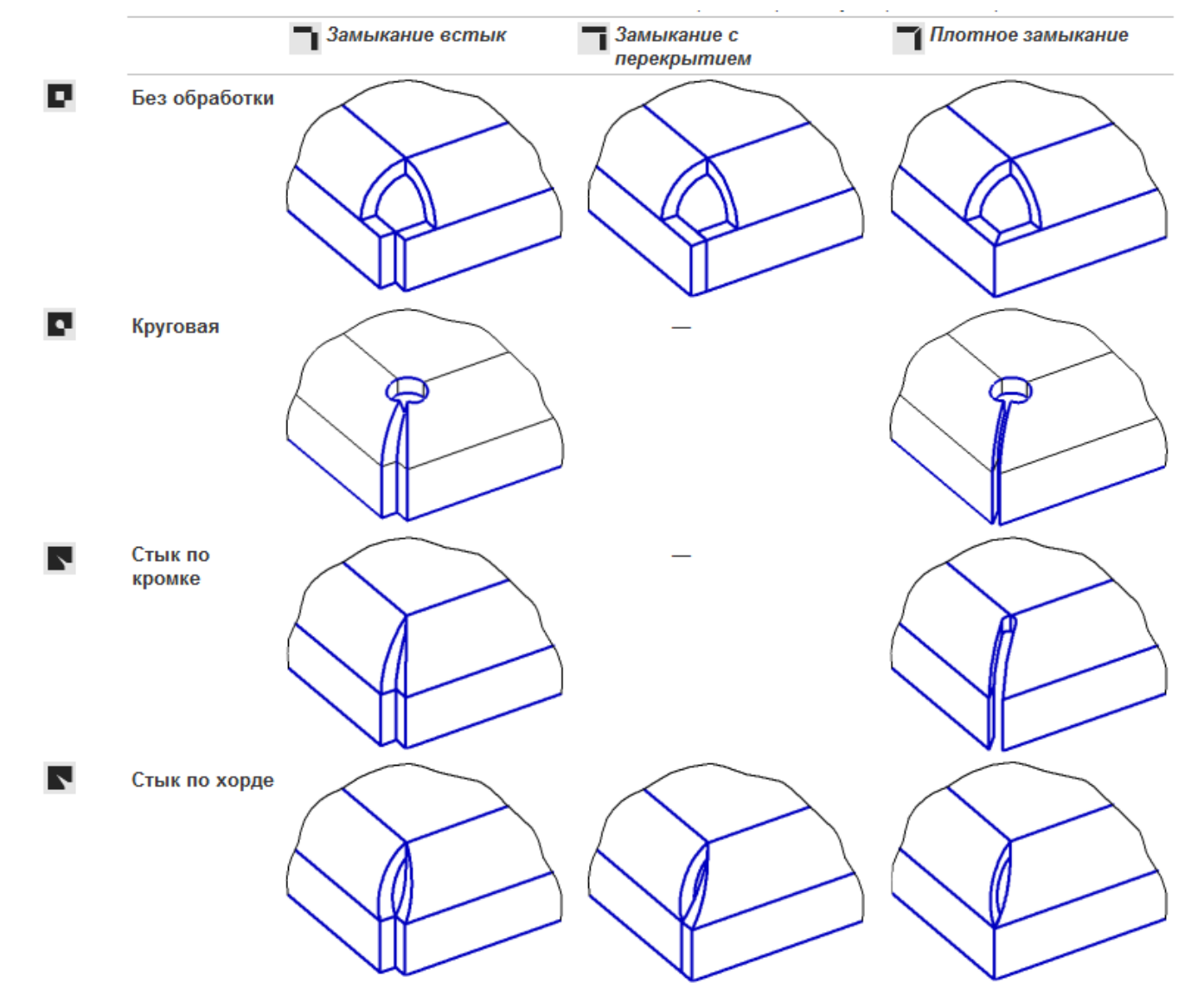

### Продолжение замыкания

При выполнении операции замыкания можно замкнуть парные сгибы, примыкающие к сторонам замыкаемого угла. Для этого включите опцию **Продолжить** на Панели параметров.

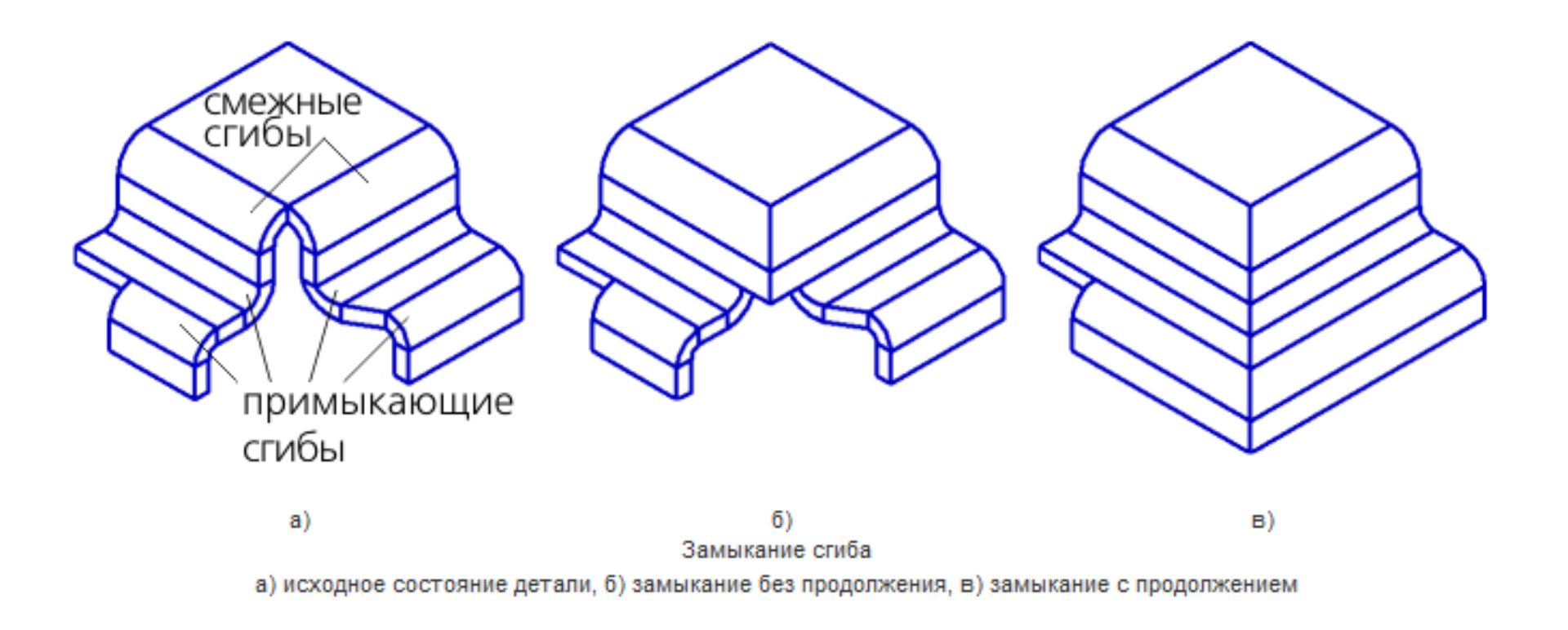

## Обзор

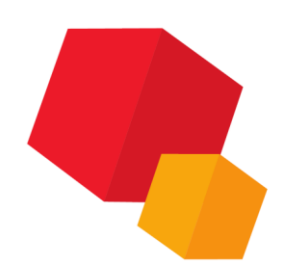

Вырез в листовом теле — формирует в листовой детали отверстие произвольной формы (для построения необходим эскиз), Отверстие в листовом теле — формирует в листовой детали круглое отверстие.

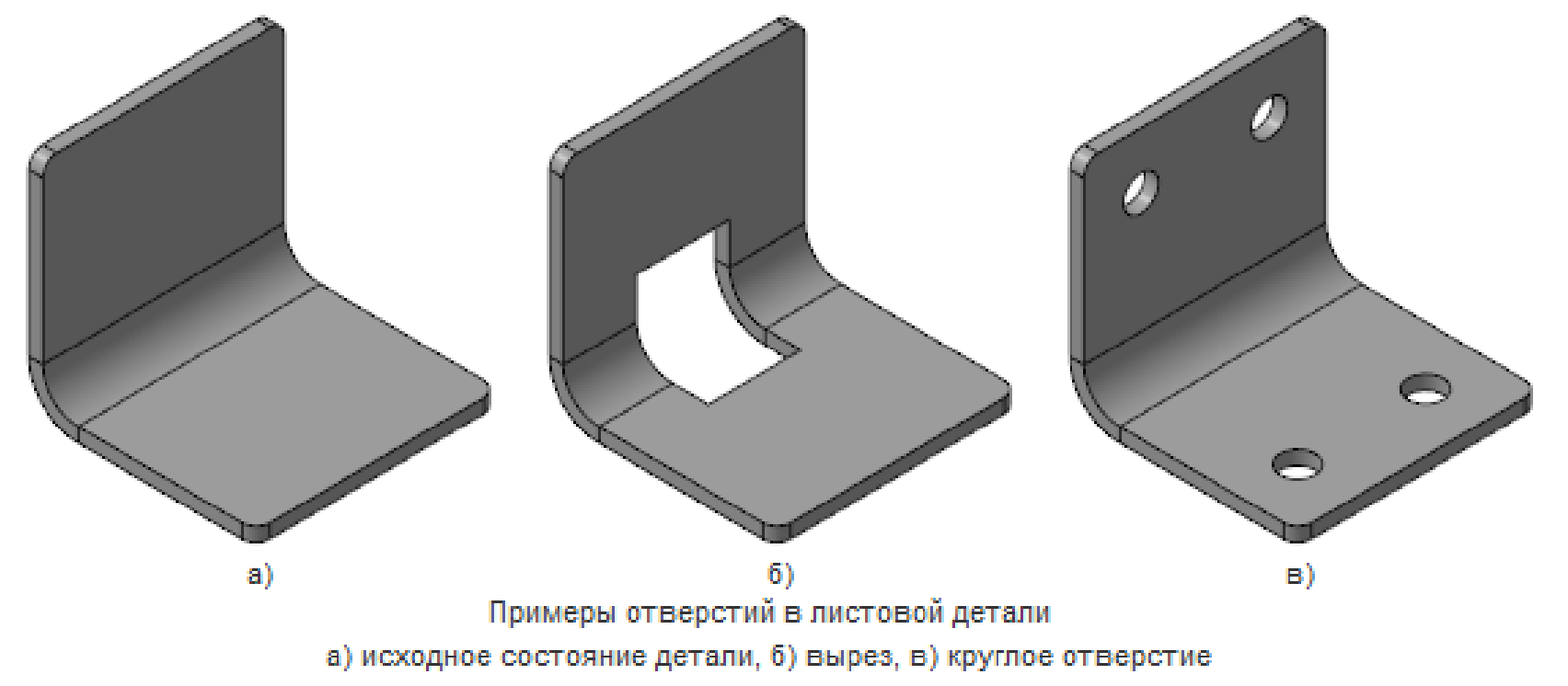

### Отверстия в листовой детали

## Способы построения отверстий

Для выбора способа построения отверстия используются кнопки группы **Тип**. Доступны следующие варианты:

- По толщине,
- На глубину,
- До грани

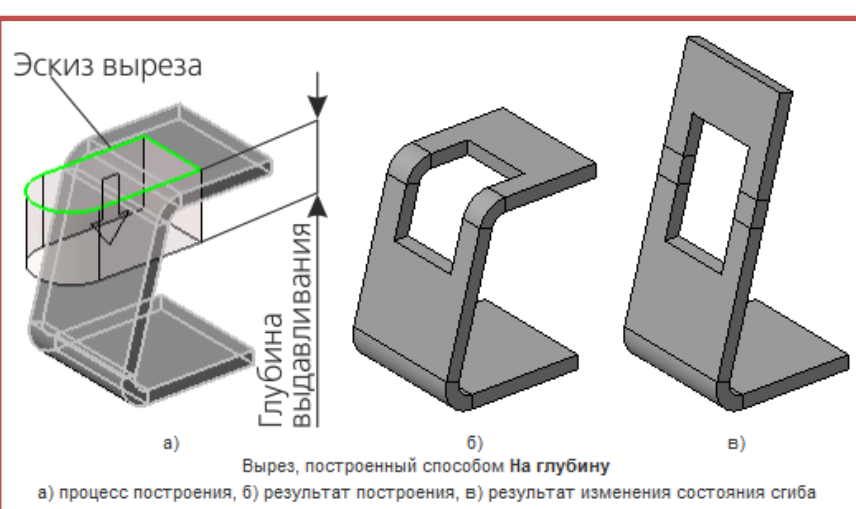

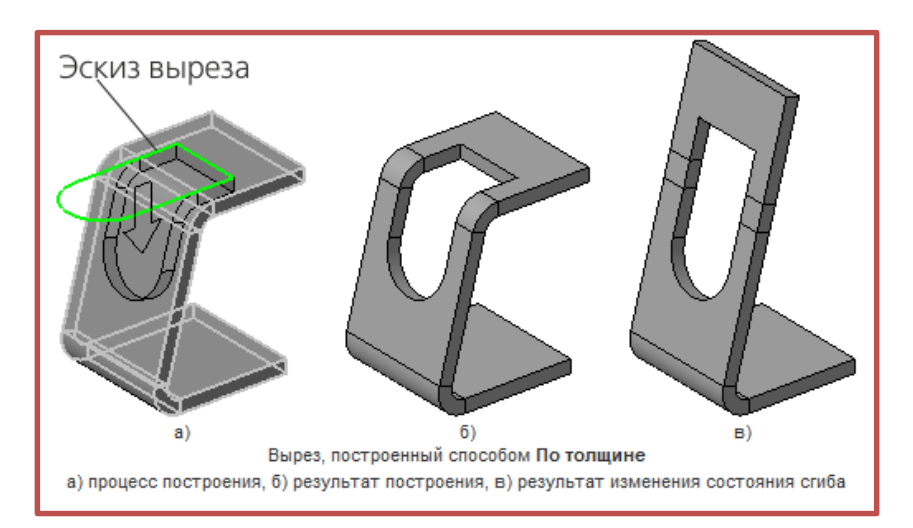

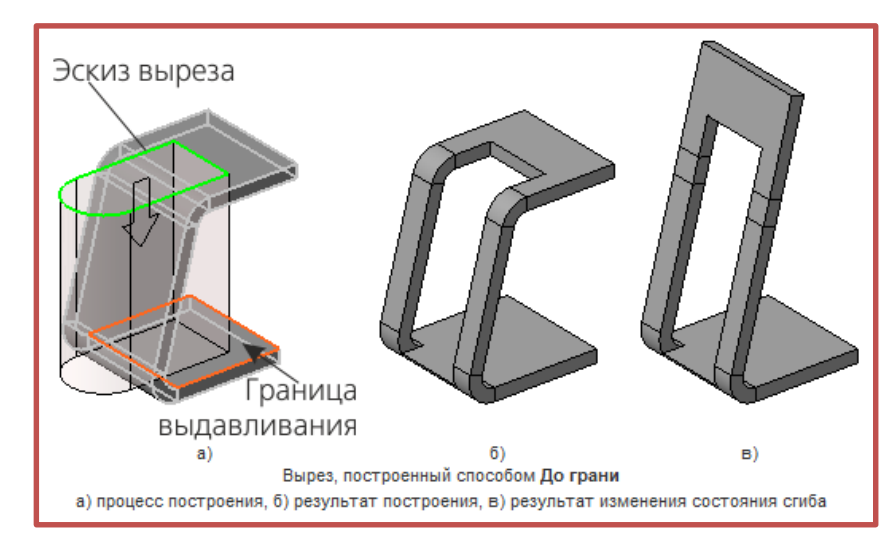

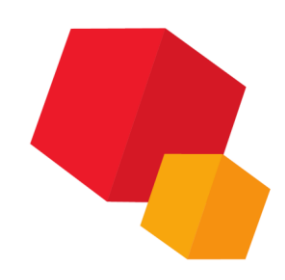

## Способы построения отверстий

Листовой элемент, содержащий сгибы, может находиться в согнутом или разогнутом состоянии.

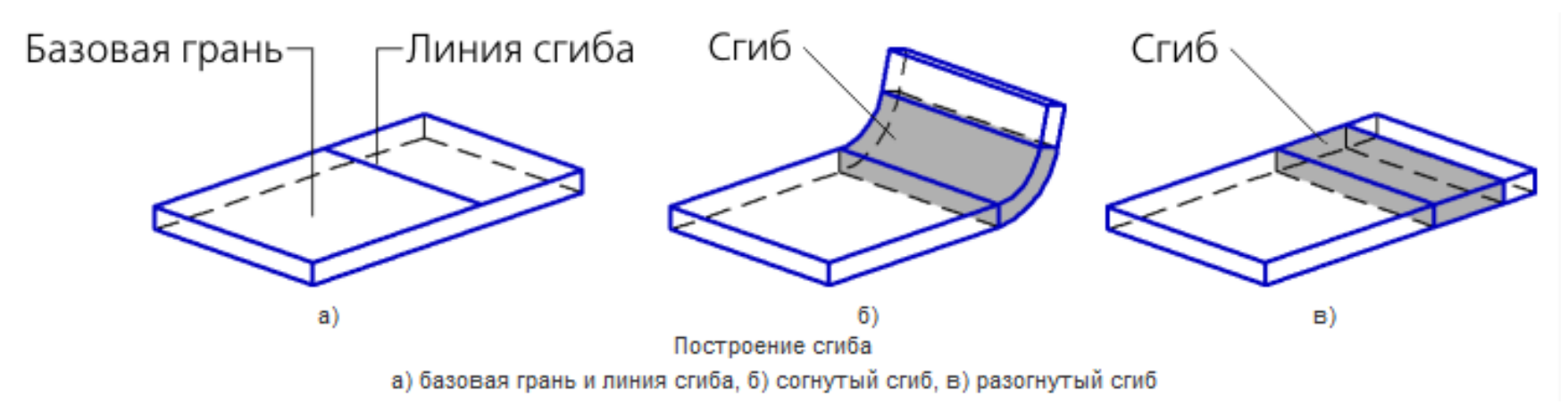

Для изменения состояния листового элемента служат команды Разогнуть и Согнуть в контекстном меню элемента в Дереве построения. После вызова одной из этих команд для листового элемента в его контекстном меню появляется другая команда. Для нескольких выделенных элементов могут быть доступны обе команды.

## Разгибание и сгибание сгибов. Развертка

## Способы построения отверстий

Для выполнения операции разгибания/сгибания сгибов листовой детали необходимо задать плоскость, которая останется неподвижной и в которой будет располагаться разогнутый/ согнутый сгиб (сгибы).

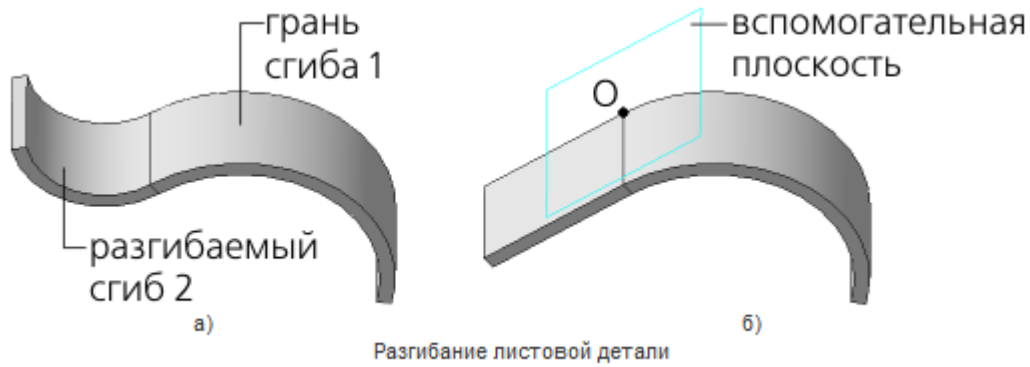

а) исходное состояние детали, б) результат разгибания сгиба 2 (при указании грани сгиба 1)

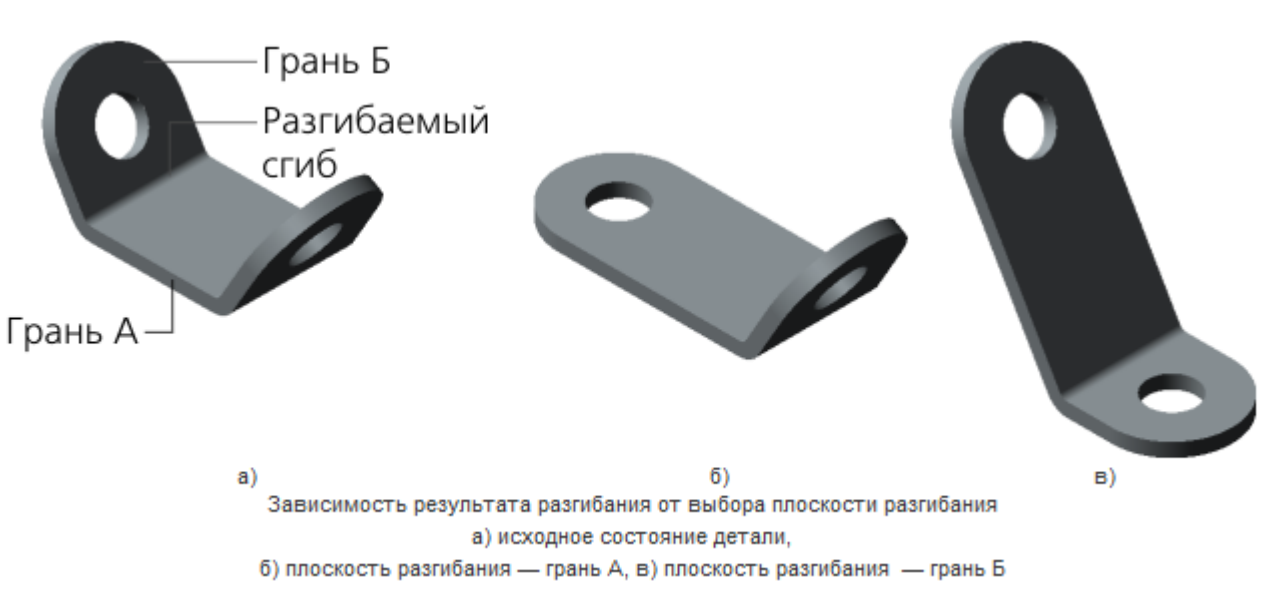

### Разгибание и сгибание сгибов. Развертка

## Развертка

Для отображения листовой детали (деталей) в разогнутом виде используется команда Развернуть. Команда доступна, если в модели существует хотя бы один листовой элемент.

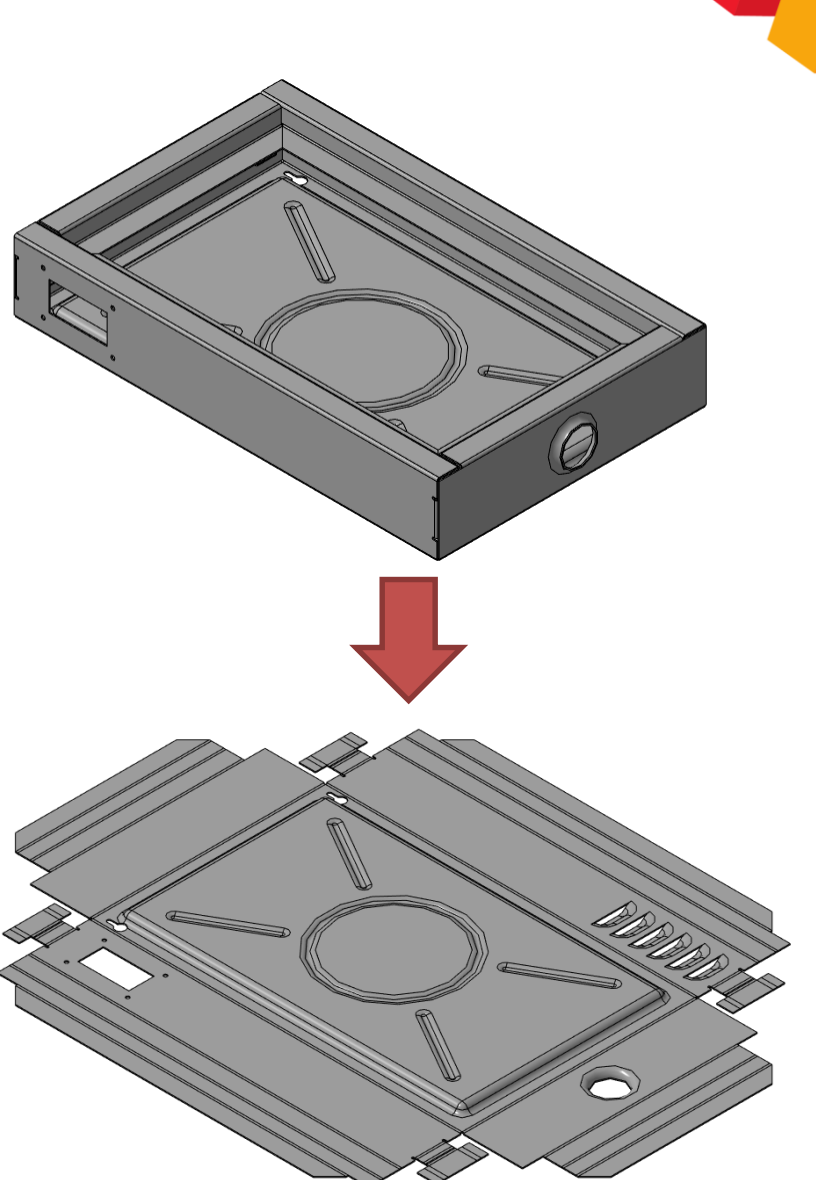

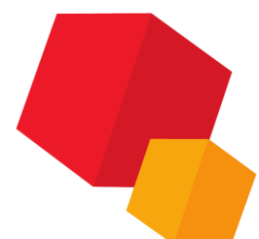

### Штамповочные элементы

## Общие сведения

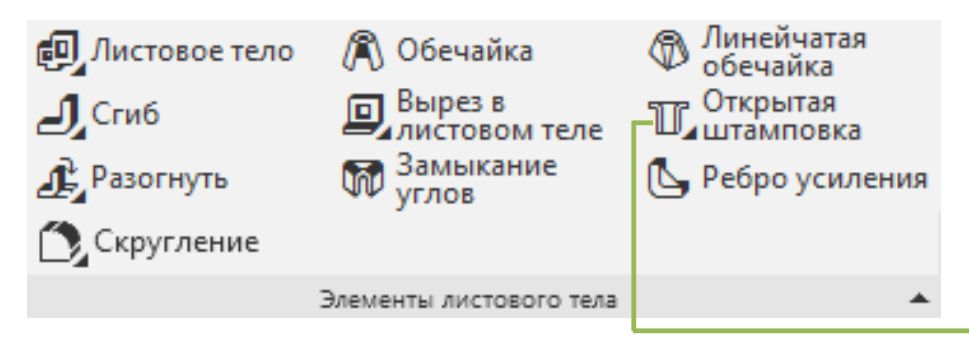

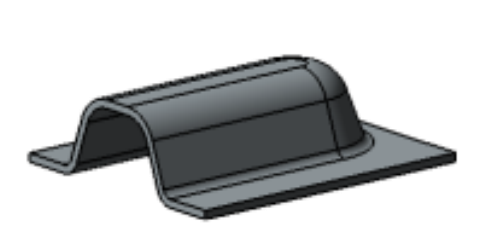

Буртик

Для создания штамповки, буртика или жалюзи необходим эскиз, построенный на внешней или внутренней плоской грани листовой детали. Грань, содержащая эскиз штамповочного элемента, считается **базовой гранью** этого элемента.

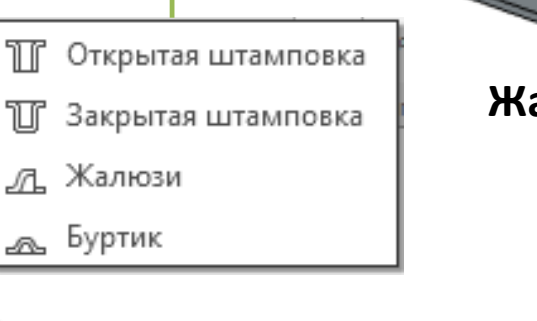

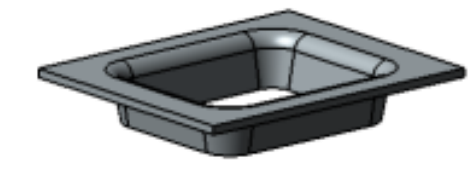

Жалюзи

Открытая штамповка

Закрытая штамповка

Сгиб

## Обзор

Открытая и закрытая штамповки имеют практически одинаковый набор параметров и создаются очень похоже.

Форма штамповки определяется ее эскизом. Тонкостенный элемент, получаемый выдавливанием эскиза в направлении построения, образует боковые стенки штамповки.

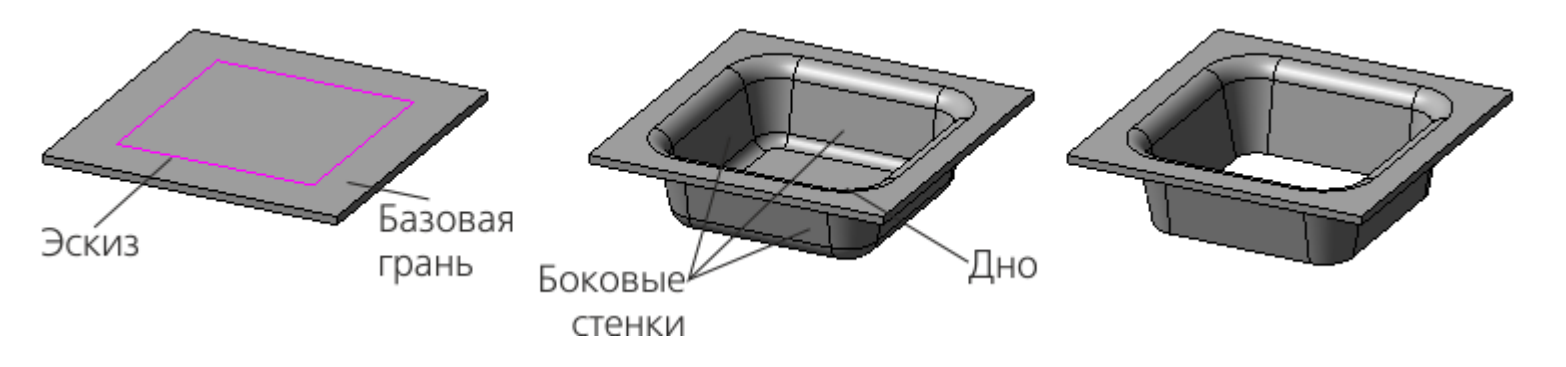

Если эскиз штамповки выходит за пределы базовой грани, то штамповка обрезается плоскостью (плоскостями) соответствующей торцевой грани.

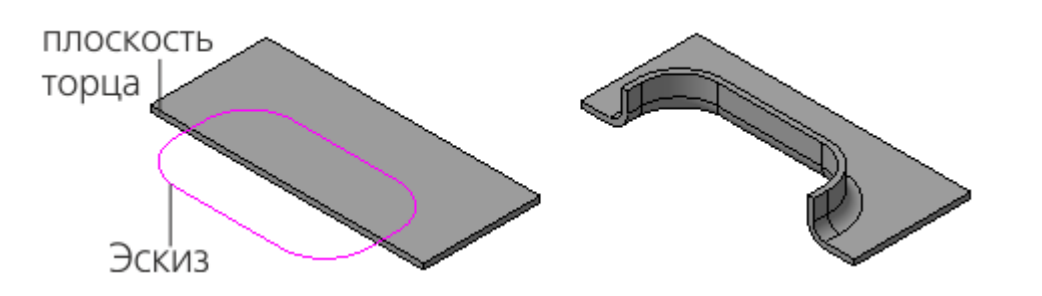

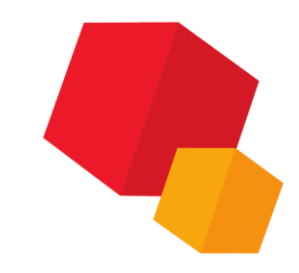

## Параметры

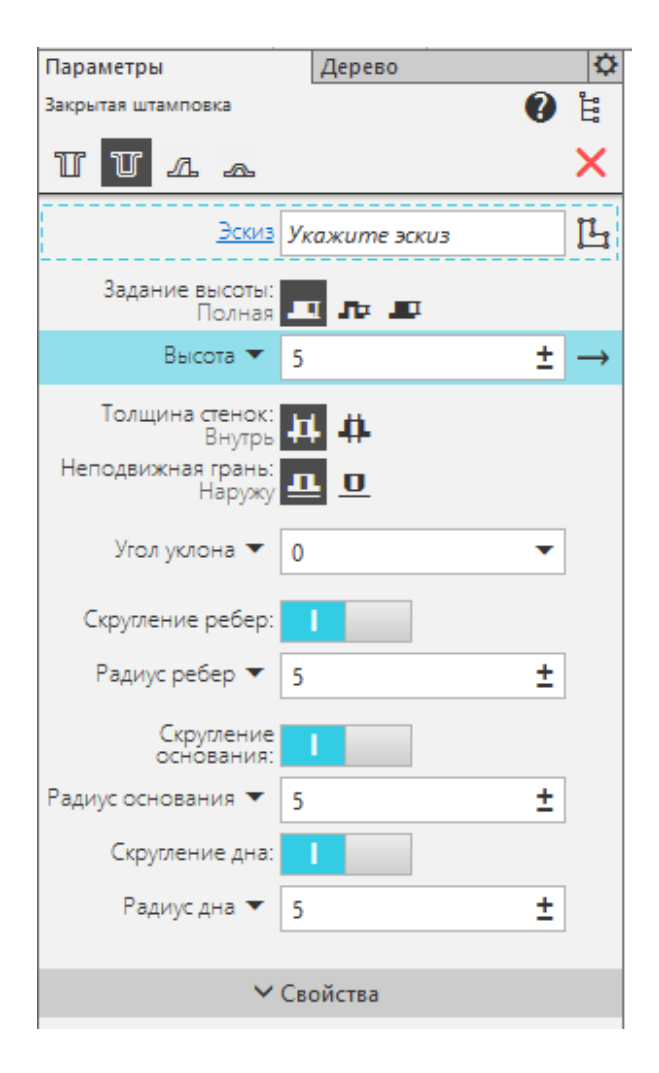

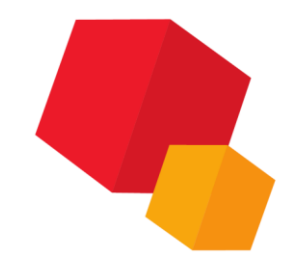

### Неподвижная сторона

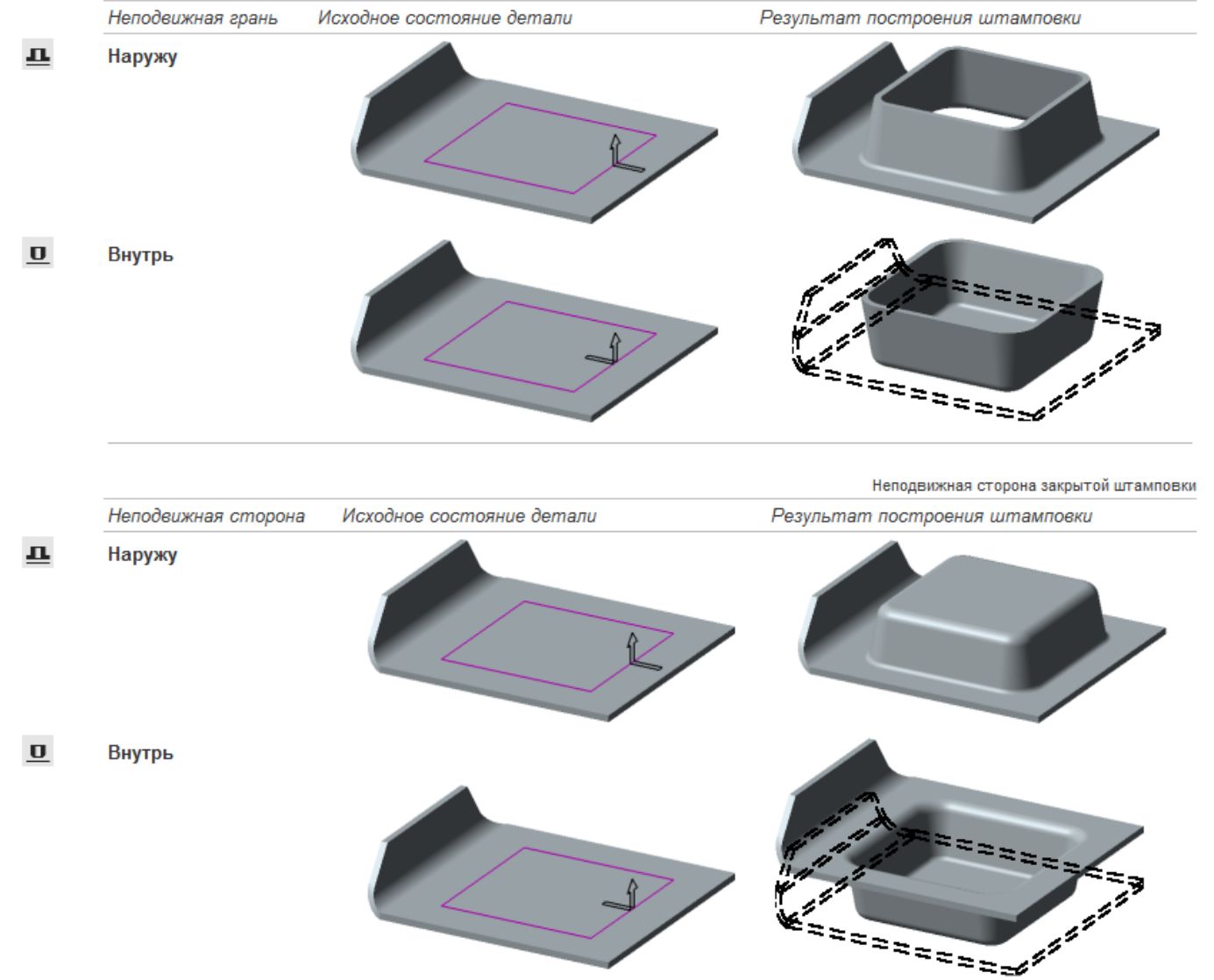

## Уклон боковых стенок

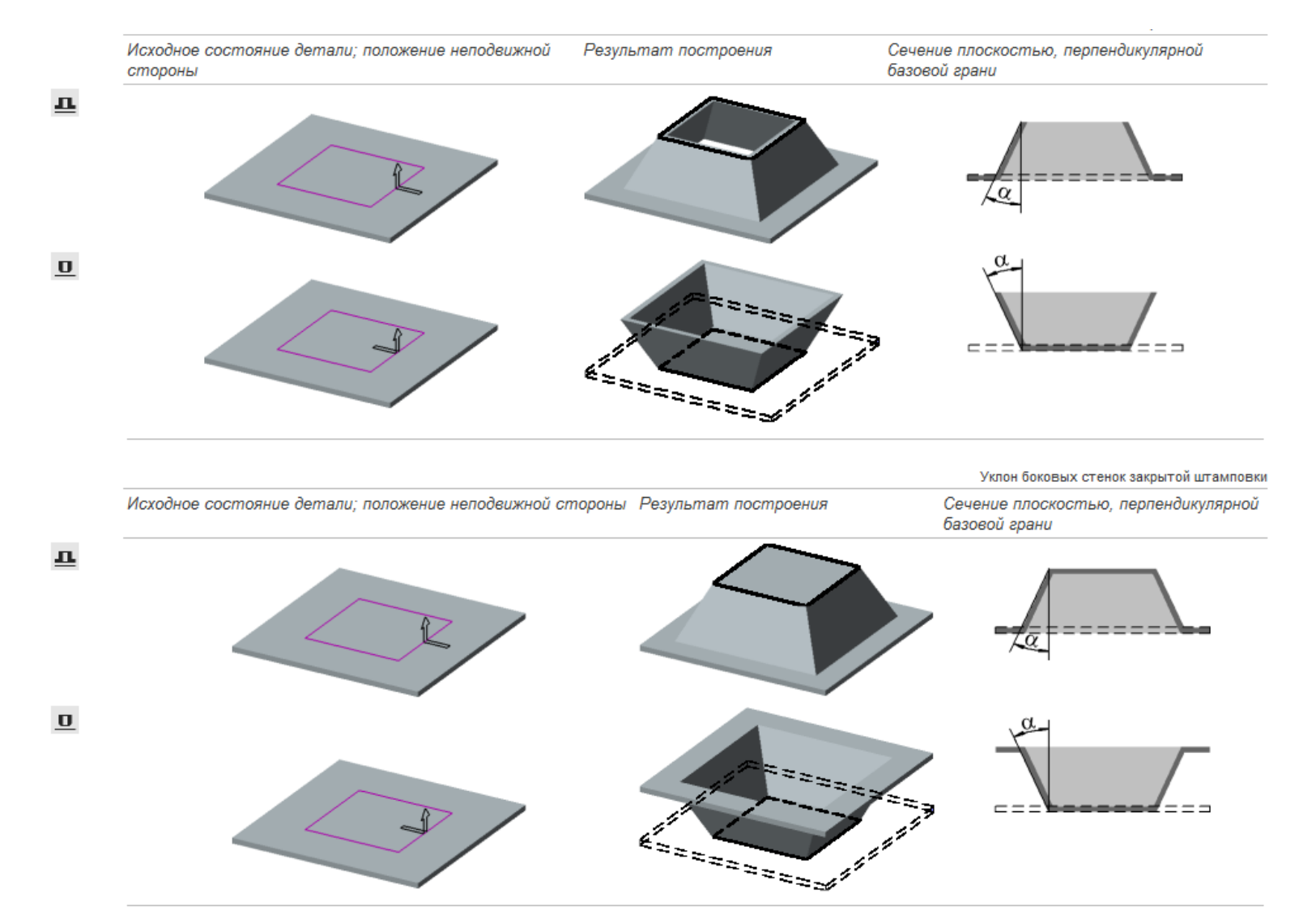

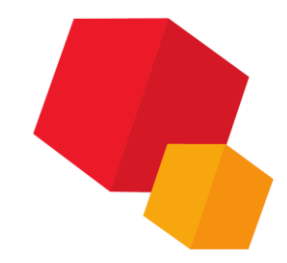

## Скругление боковых ребер

Боковые ребра — ребра, образующиеся на стыках граней боковых стенок штамповки. При этом ребра, принадлежащие внутренним боковым граням штамповки, считаются внутренними боковыми ребрами, а принадлежащие внешним боковым граням — внешними боковыми ребрами

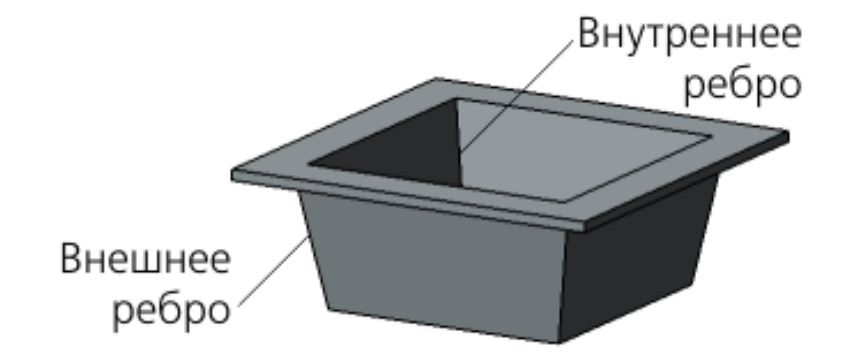

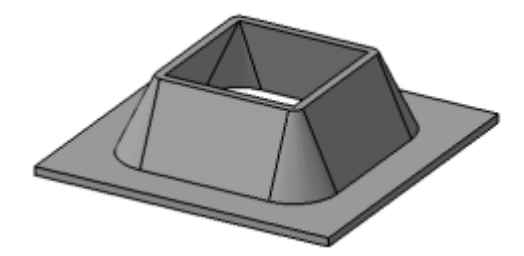

Радиус скругления равен нулю

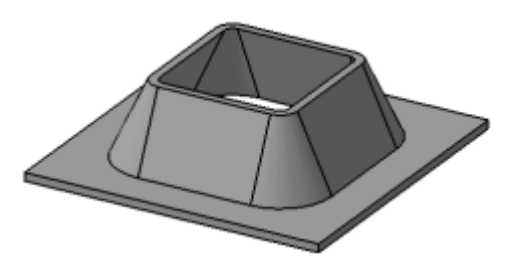

Радиус скругления больше нуля

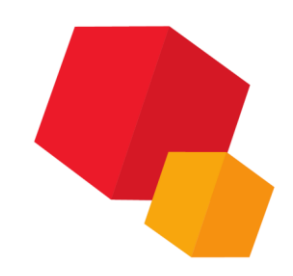

Жалюзи

## Обзор

В качестве эскизов для жалюзи используются отрезки. Эскиз должен полностью находиться в пределах базовой грани элемента

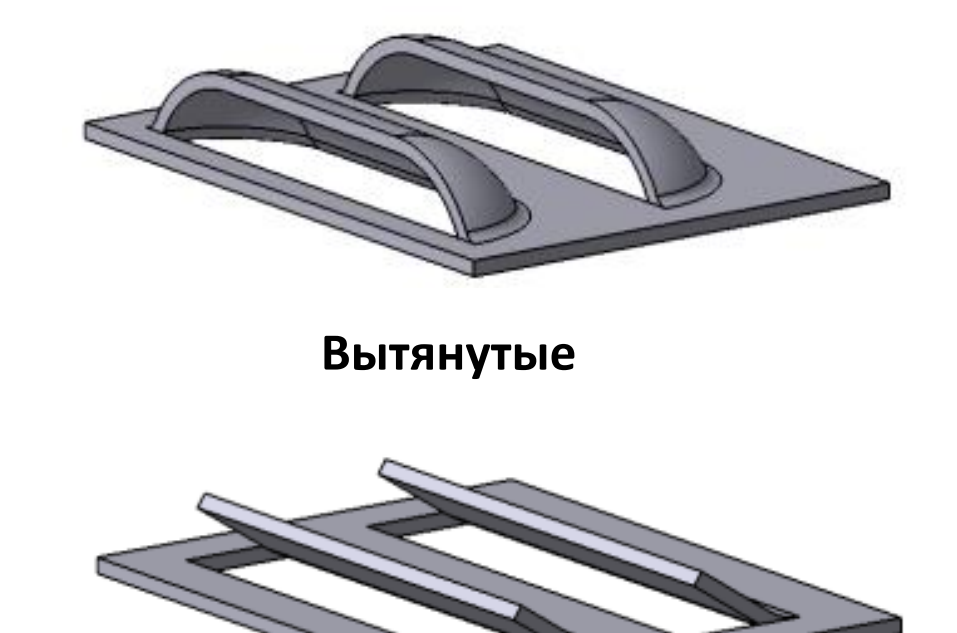

Подрезанные

### Жалюзи

## Параметры

| Параметры              |          | Дерево   |   | ₽             |
|------------------------|----------|----------|---|---------------|
| Жалюзи                 |          |          | • |               |
| тта                    | -20-     |          |   | ×             |
| <u>Эскиз</u>           | Укажите  | эскиз    |   | Ц             |
| Задание высо<br>Полная | 4        | 4        |   |               |
| Высота 🔻               | 5        |          | ± | $\rightarrow$ |
| Ширина 🔻               | 10       |          | ± | $\rightarrow$ |
| Скругление основания:  | 1        |          |   |               |
| Радиус 🚽<br>основания  | 5        |          | ± |               |
|                        | Способ   |          |   |               |
| Вытяжка                |          | Тодрезка |   |               |
| ~                      | Свойства |          |   |               |

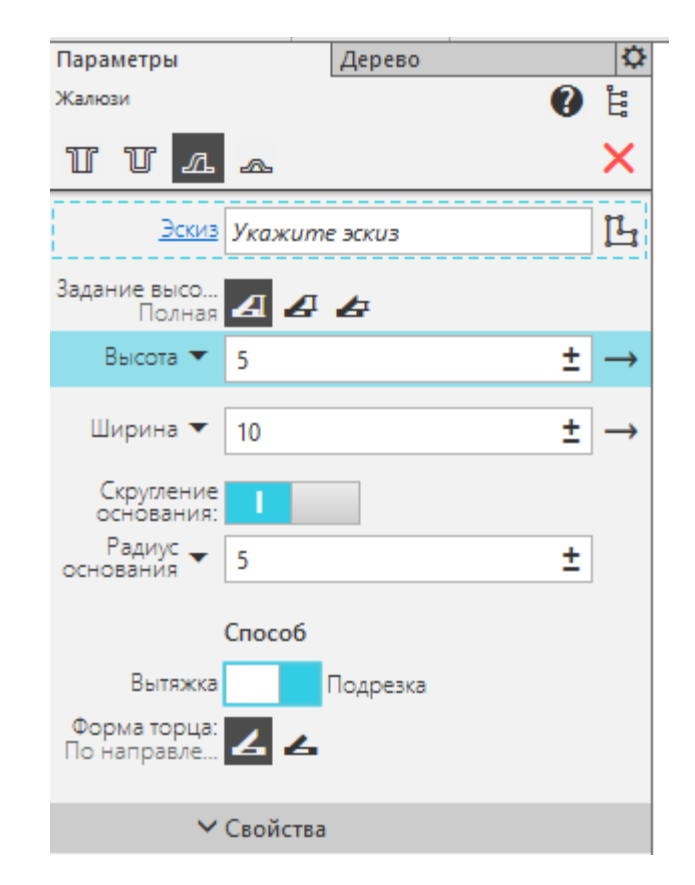

### Жалюзи

## Высота и ширина

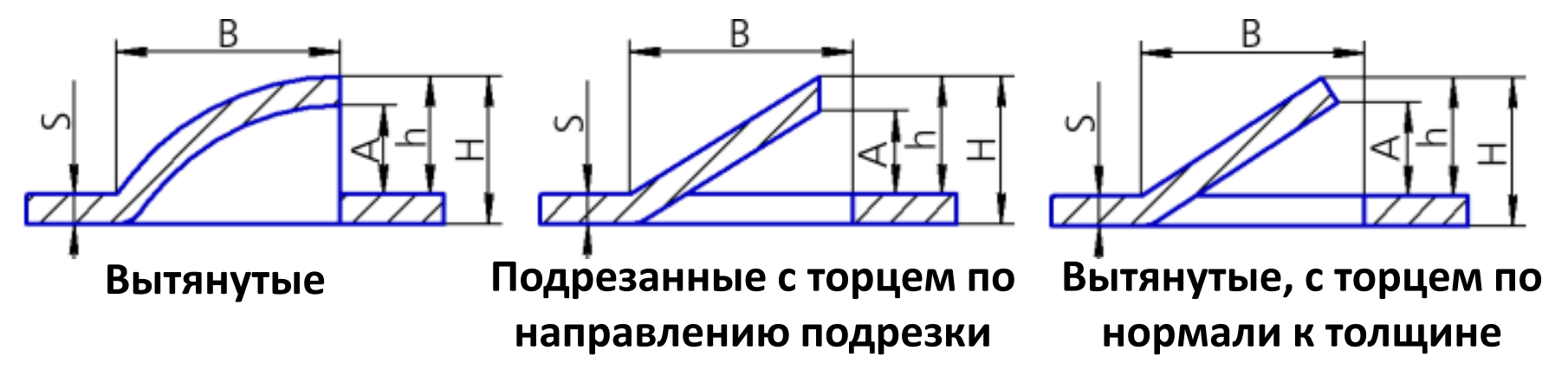

### Пределы допустимых значений высоты жалюзи

|   | Способ задания высоты | Пределы значений высоты                                                             |
|---|-----------------------|-------------------------------------------------------------------------------------|
| 4 | Полная                | S < H < B, где H — полная высота жалюзи                                             |
| ₽ | От грани              | S < h <b -="" h="" s,="" th="" высота="" где="" грани<="" жалюзи="" от="" —=""></b> |
| æ | Высота прорези        | 0.00 < A < B - 2 ⋅ S, где A — высота прорези жалюзи                                 |

Значение ширины *В* должно удовлетворять следующему условию: *B* > 2 · *S*, где *S* — толщина листового материала. Для вытянутого жалюзи значение ширины должно удовлетворять также условию *B* < *L*/2, где *L* — длина отрезка в эскизе жалюзи.

## Обзор

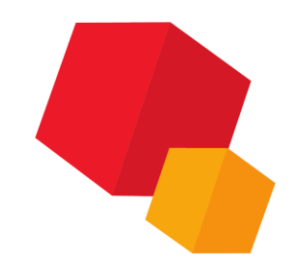

Конфигурация буртика определяется эскизом. Эскиз, задающий положение и форму буртика, может содержать контуры и/или точки.

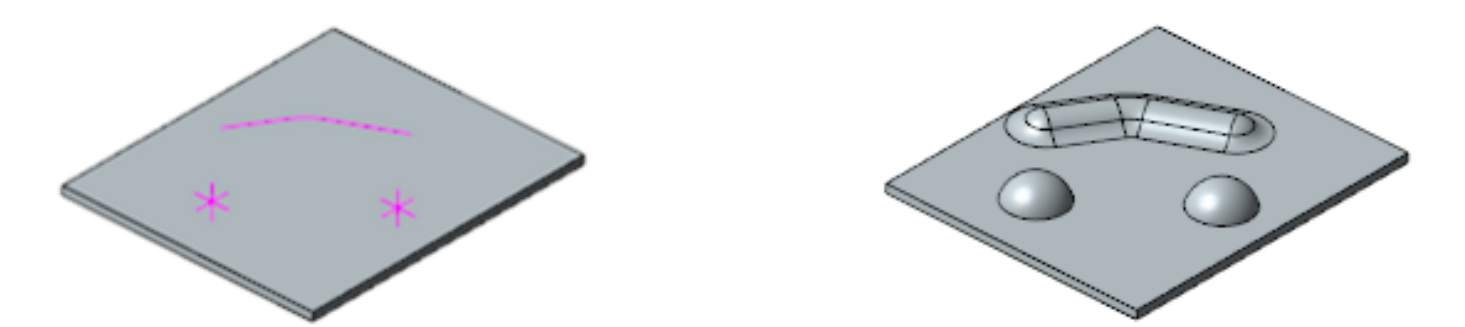

Если эскиз буртика выходит за пределы базовой грани, то он обрезается плоскостью (плоскостями) соответствующей торцевой грани.

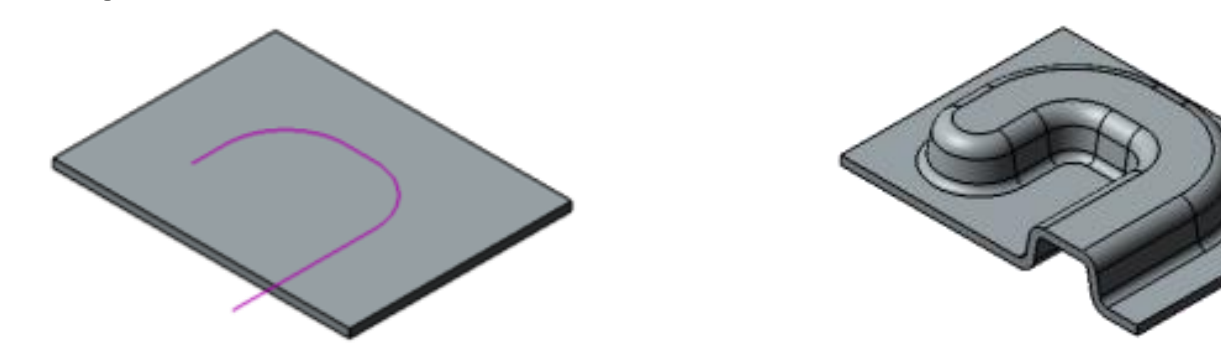

## Параметры

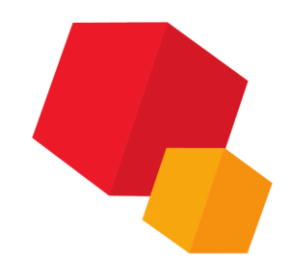

| Параметры                  | Дерево           | Q             |
|----------------------------|------------------|---------------|
| Буртик                     | •                | <b>11</b>     |
| тта 🔺                      |                  | ×             |
| <u>Эскиз</u>               | Укажите эскиз    | Ľ             |
| Тип:<br>Закрытый           | 🕙 🖄 🖄            |               |
| Форма сечения:<br>Круглая  | $\sim \sim \sim$ |               |
| Способ:<br>Высота и радиус | బ ాద             |               |
| Высота 🔻                   | 5 ±              | $\rightarrow$ |
| Радиус буртика 🔻           | 5 ±              |               |
| Скругление основания:      |                  |               |
| Радиус основания 🔻         | 5 ±              |               |
|                            | - ×              |               |
| ~                          | Свойства         |               |

## Обработка концов

Конец буртика — часть буртика, соответствующая крайней точке контура в эскизе. При выборе типа обработки Рубленый на Панели параметров появляется поле Зазор, в которое вводится величина зазора вырубки.

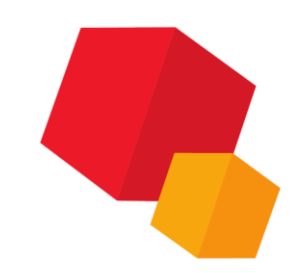

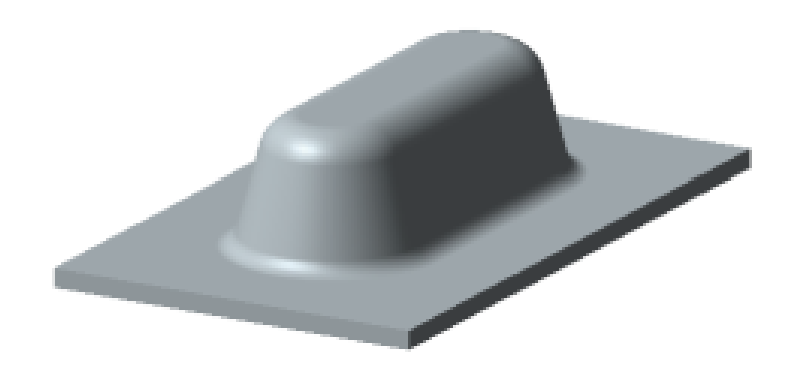

Закрытый

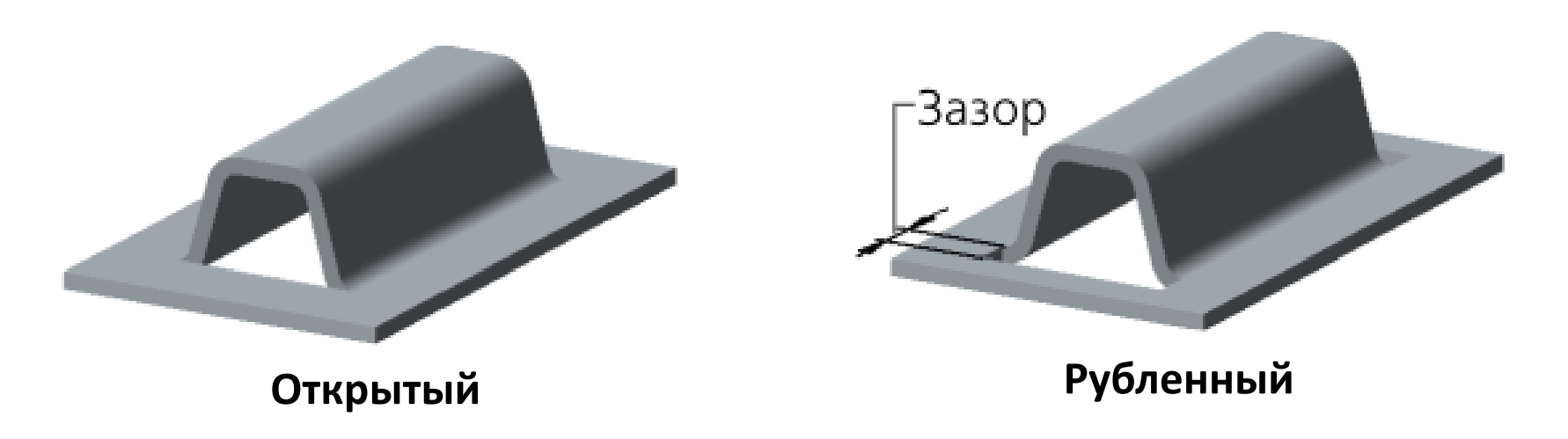

## Форма сечения

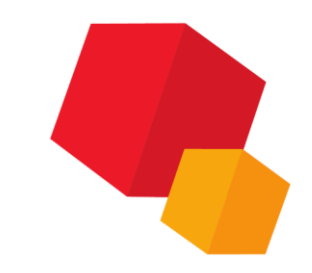

Если в эскизе буртика есть контур, то буртик образуется движением сечения вдоль этого контура, а если в эскизе есть точка, то — вращением сечения вокруг оси, проходящей через эту точку

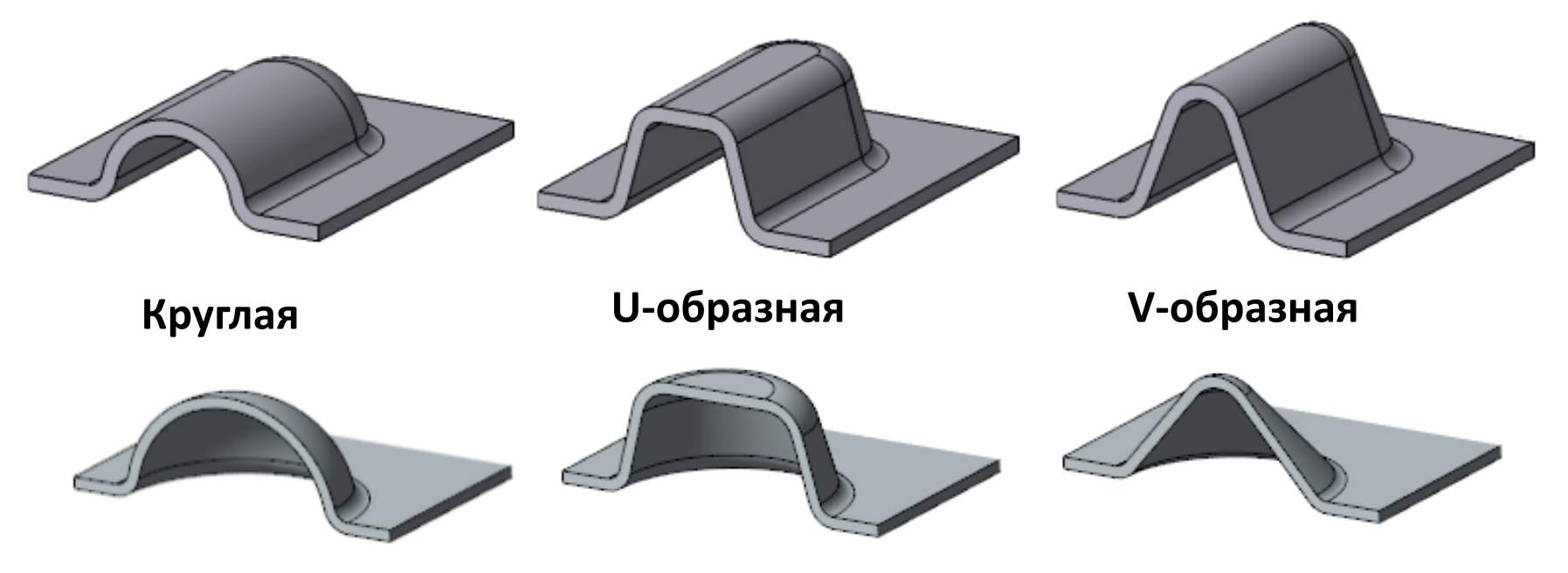

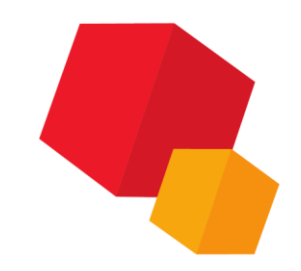

## Способы построения круглого буртика

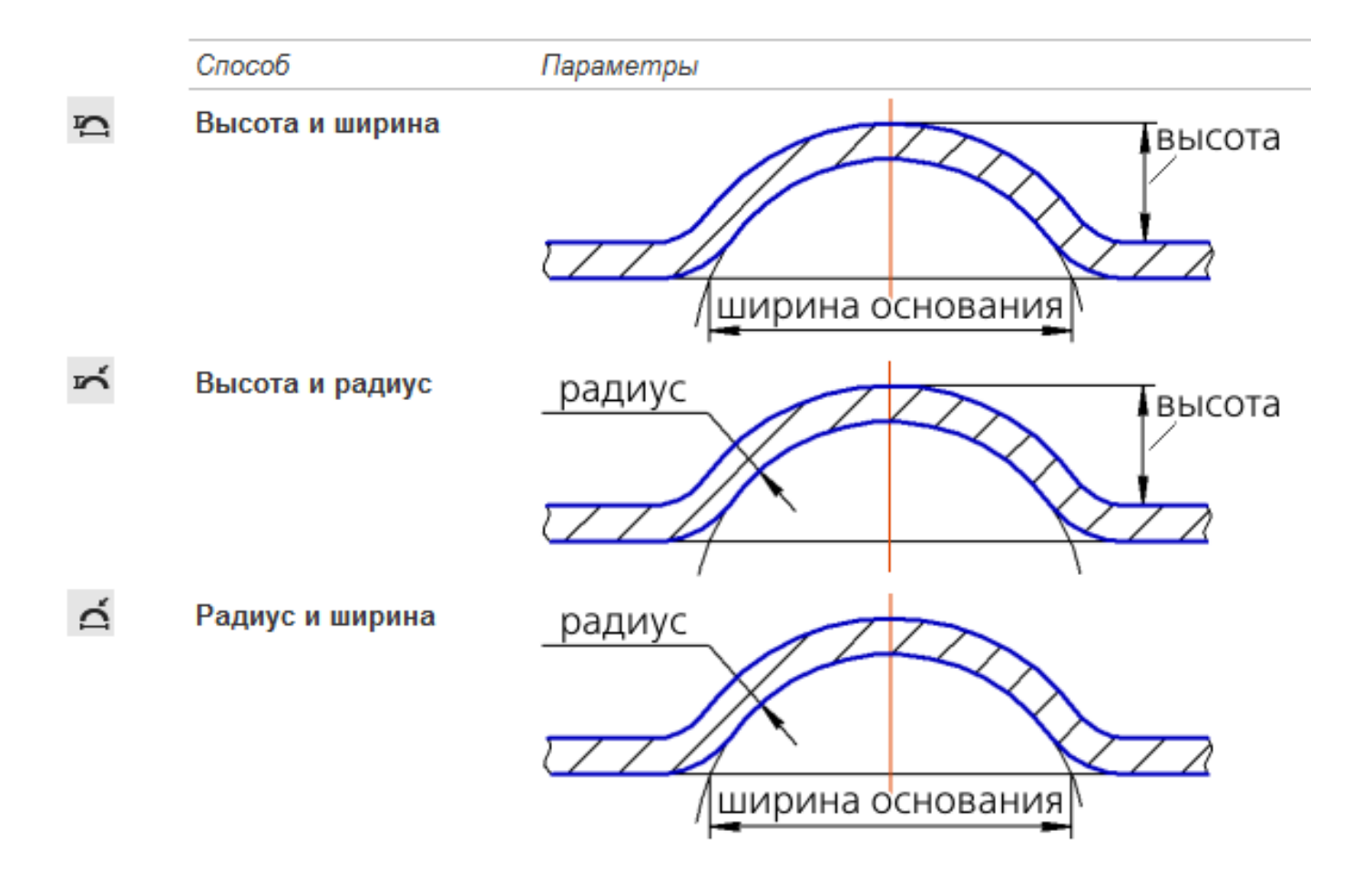

### Способы построения U-образного буртика

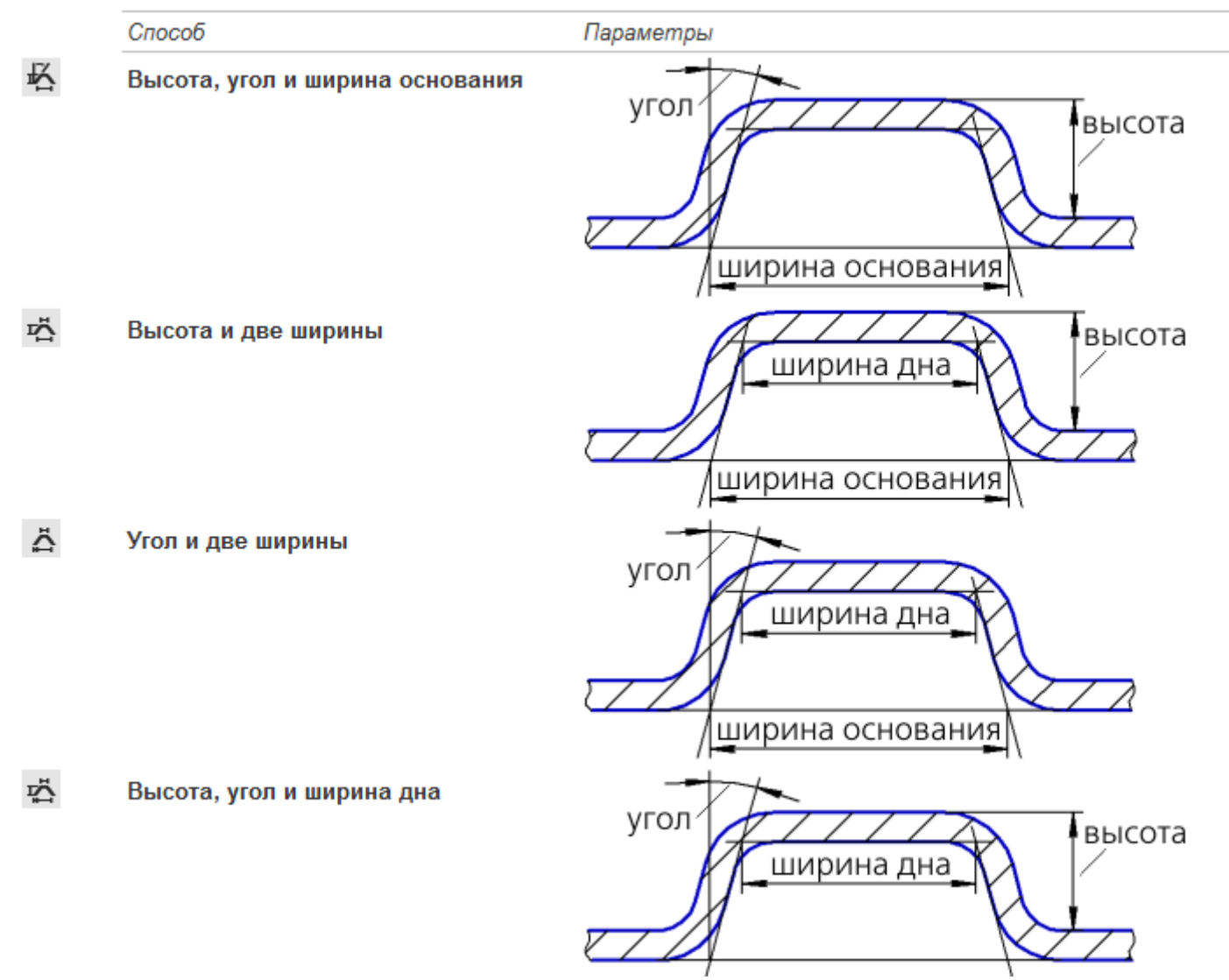

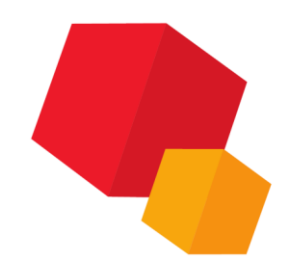

### Способы построения V-образного буртика

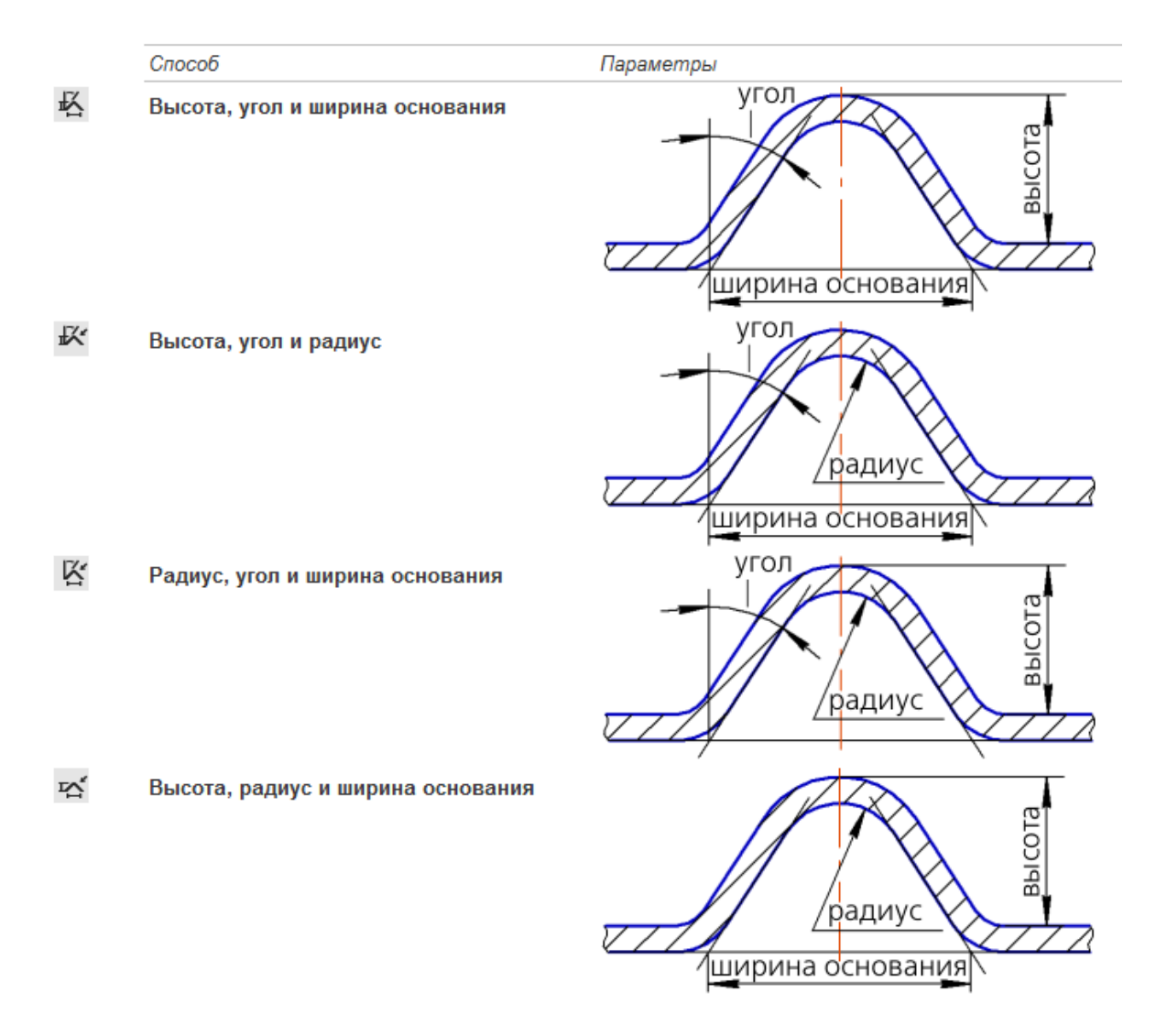

## Обзор

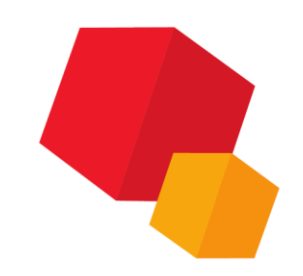

Ребро усиления представляет собой тонкостенный элемент, сформированный в результате деформации сгиба. Ребро может быть создано на цилиндрическом или коническом сгибе.

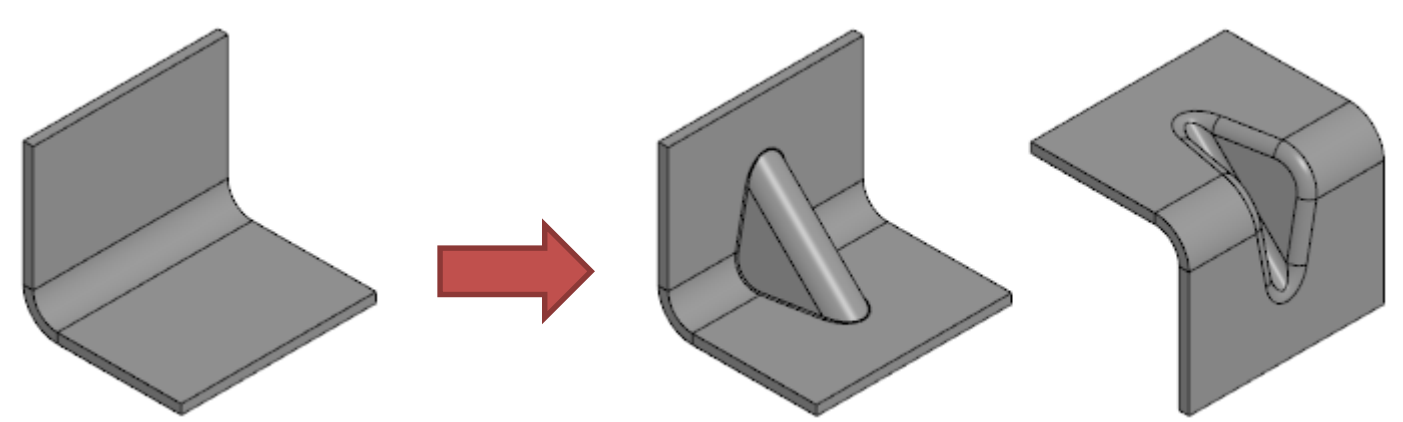

В отличие от ребра жесткости, ребро усиления не мешает разгибанию сгиба, на котором оно создано. На развертке ребро усиления не отображается. После сгибания сгиба ребро усиления восстанавливается

## Параметры

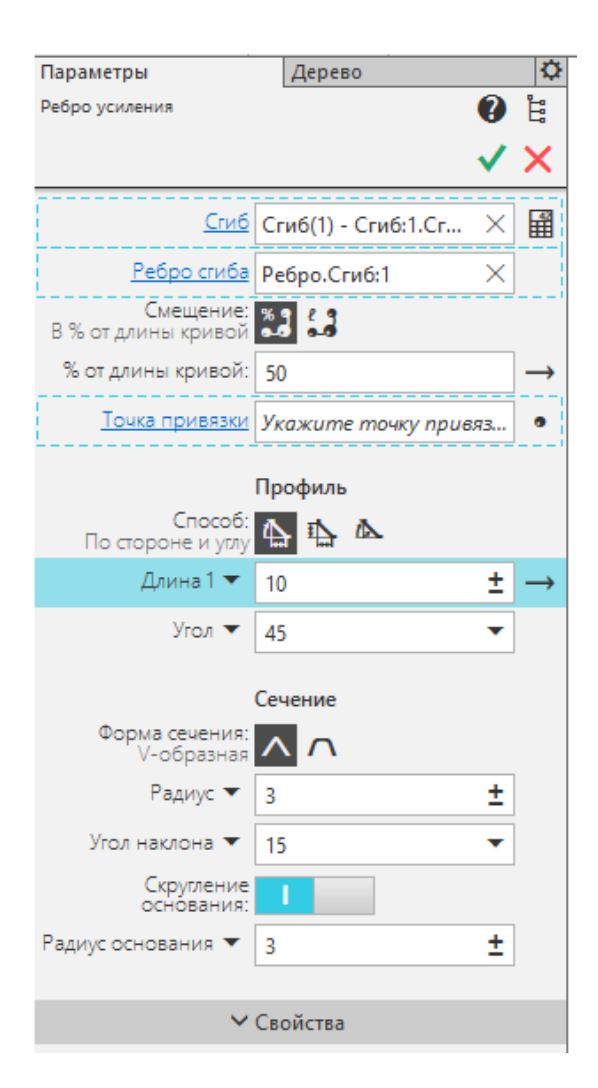

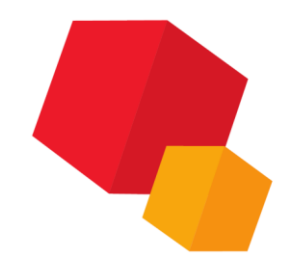

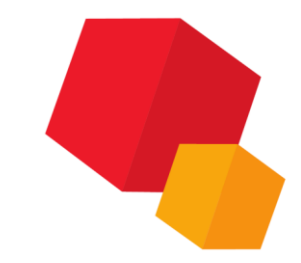

## Положение ребра усиления

Для задания положения ребра усиления требуется указать, в какой точке его средняя плоскость пересекает ребро сгиба. Это можно сделать одним из способов:

- смещение от вершины сгиба
- указанием точечного объекта

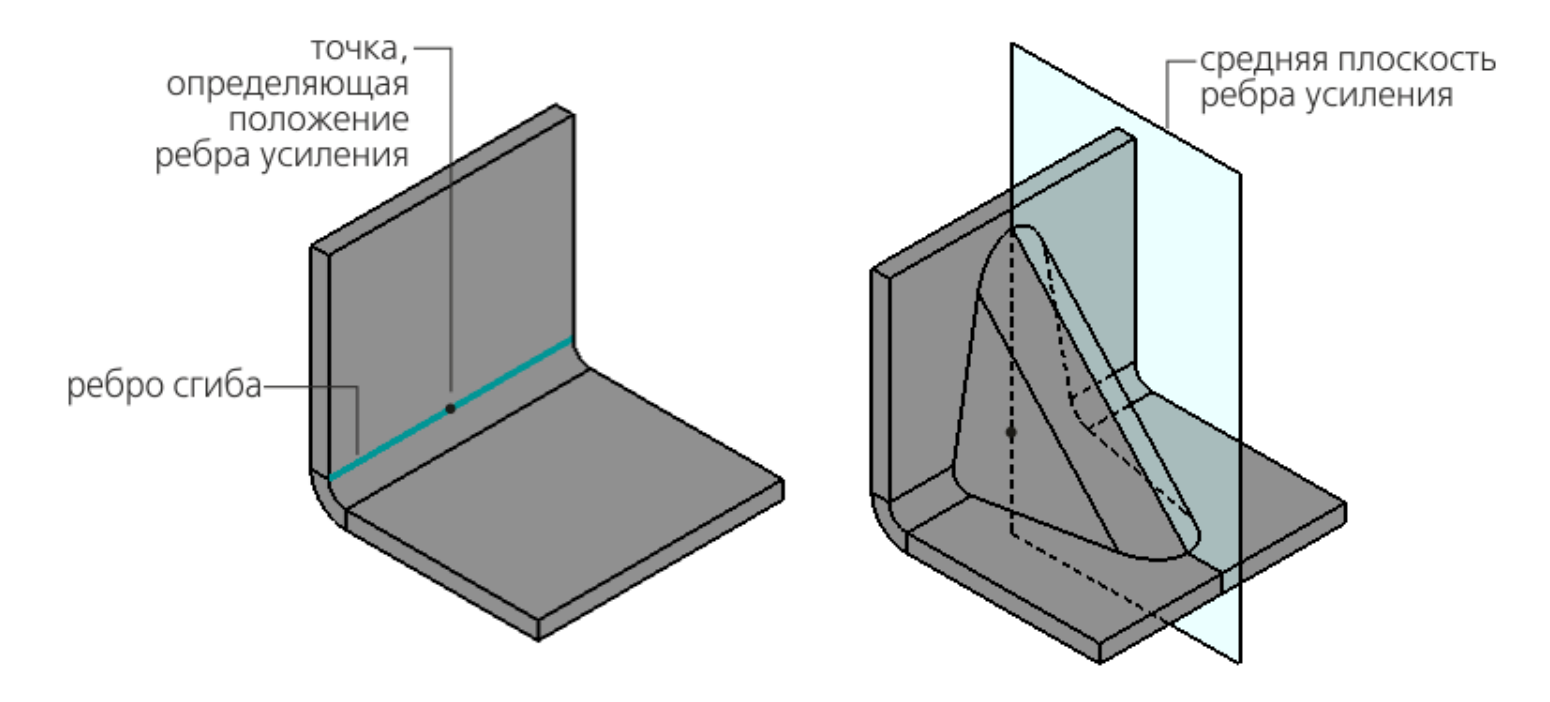

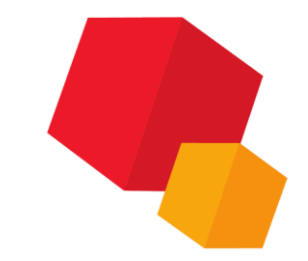

## Способы построения профиля

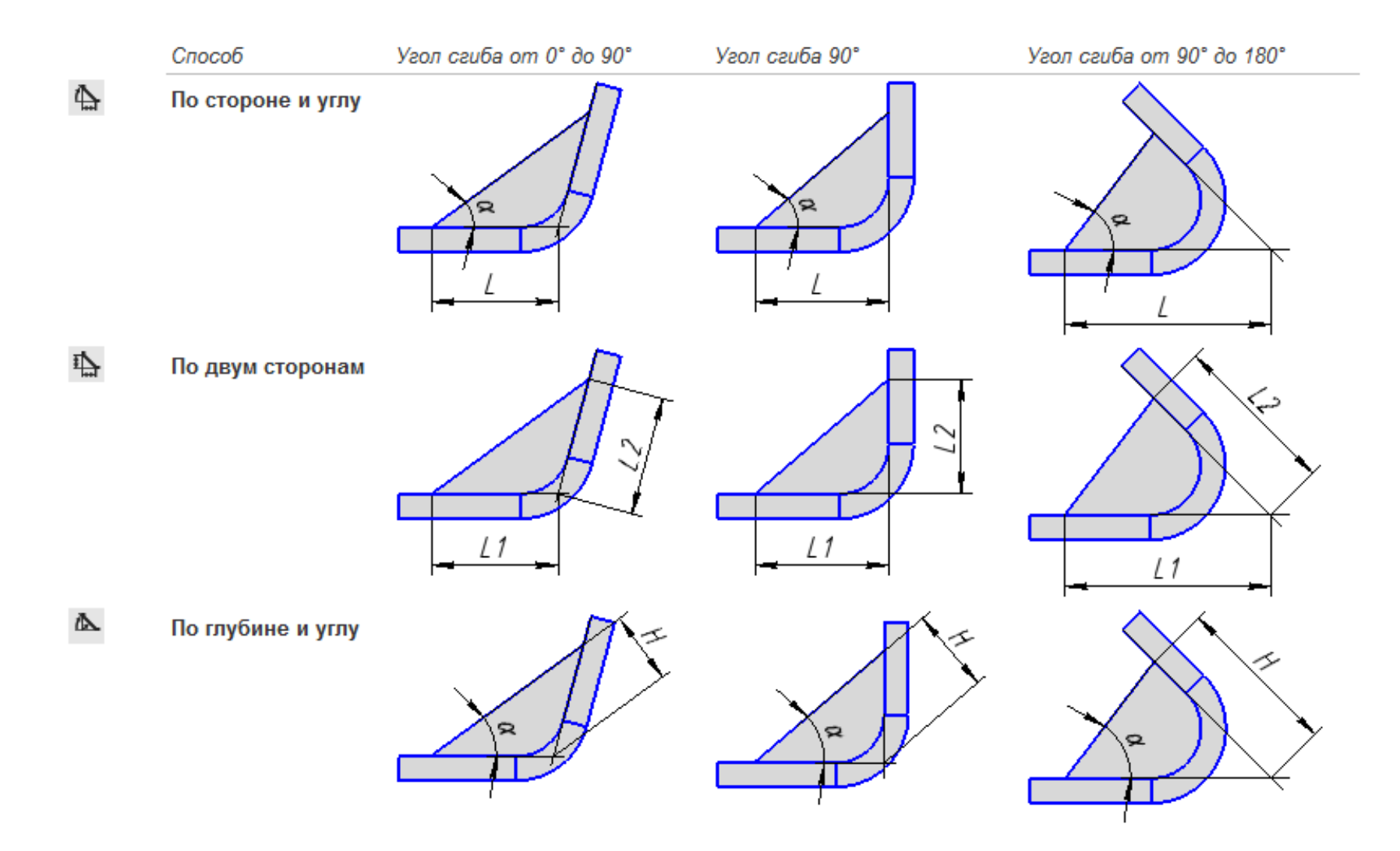

## Форма сечения

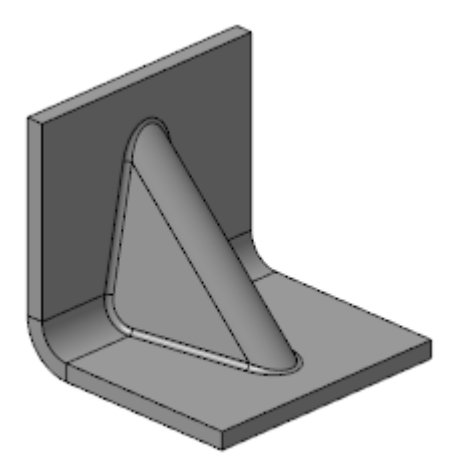

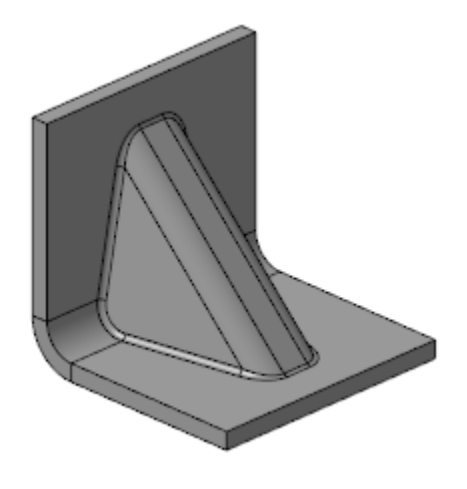

**U-образная** 

V-образная

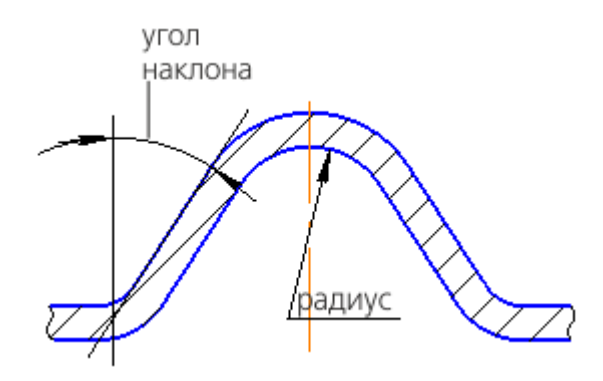

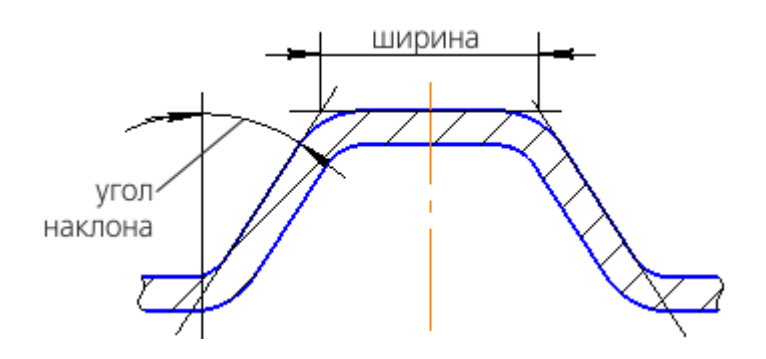

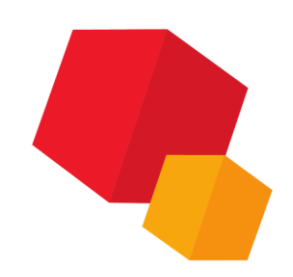

### Направление построения

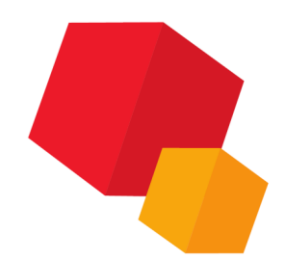

Штамповочный элемент может быть направлен как в одну, так и в другую сторону от базовой грани. Прямым направлением построения считается направление наружу от базовой грани, а обратным — внутрь. Толщина листового материала при этом не учитывается, благодаря чему геометрические параметры элемента не зависят от направления построения.

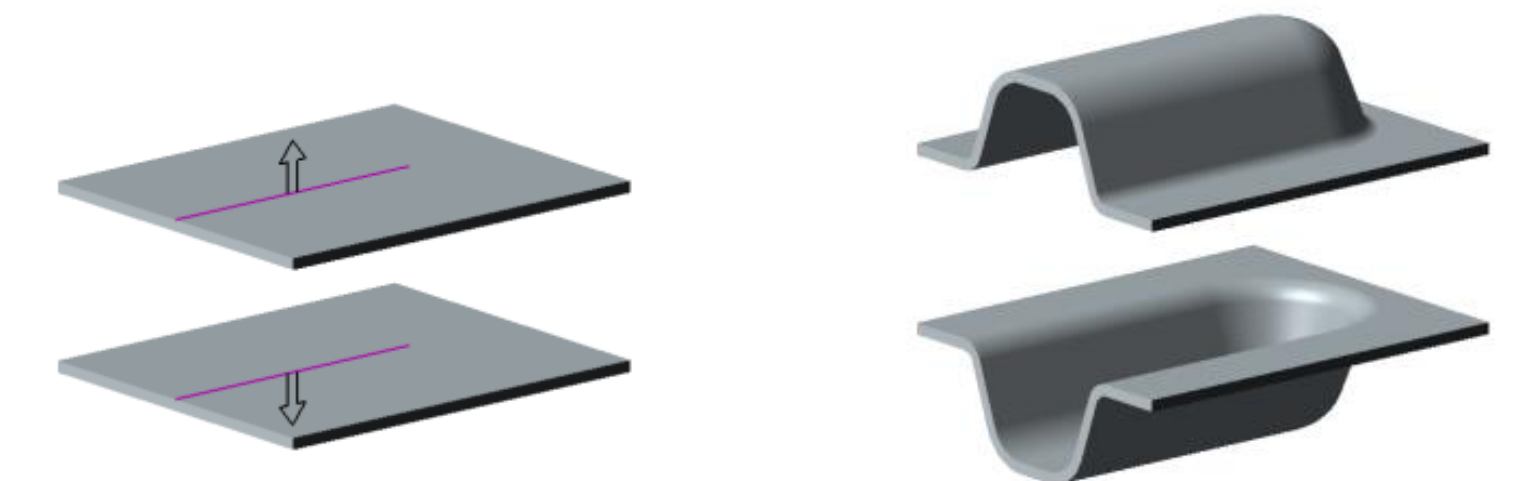

Доступно в командах <u>Закрытая штамповка/Открытая штамповка</u>, <u>Жалюзи</u> и <u>Буртик</u>.

## Направление построения

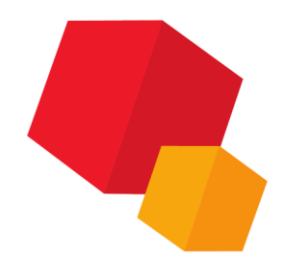

Основание штамповочного элемента — часть листовой детали, где штамповочный элемент соединяется с прилегающими к нему участками детали. Ребра основания — ребра, образующиеся на стыках граней боковых стенок штамповочного элемента и граней прилегающих к нему участков листовой детали. При этом ребра, принадлежащие внутренним боковым граням штамповочного элемента, считаются внутренними ребрами основания, а принадлежащие внешним боковым граням внешними ребрами основания.

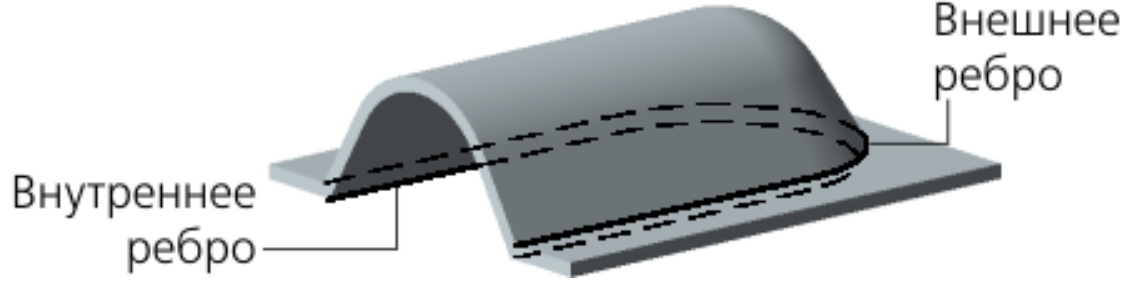

# Направление построения

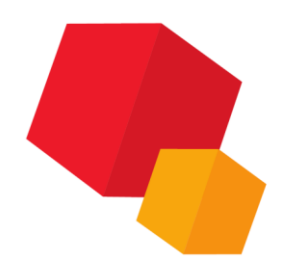

Ребра дна — ребра, образующиеся на стыках граней дна штамповочного элемента и граней его боковых стенок. При этом ребра, принадлежащие внутренним боковым граням элемента, считаются внутренними ребрами дна, а принадлежащие внешним боковым граням — внешними ребрами дна.

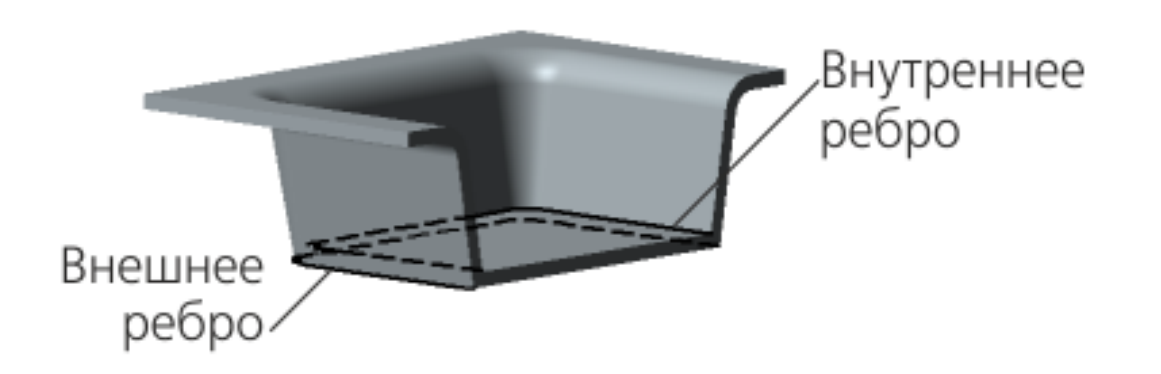

Доступно в командах <u>Закрытая штамповка</u>, <u>Буртик</u> (с U-образной формой сечения) и <u>Ребро усиления</u> (с U-образной формой сечения).